# POOLVÄRMEPUMP MED INVERTERFUNKTION BRUKSANVISNING

## NTPHP50i, NTPHP70i, NTPHP90i, NTPHP110i, NTPHP150i, NTPHP180i

Läs igenom bruksanvisningen noggrant före användning och förvara den på en säker plats.

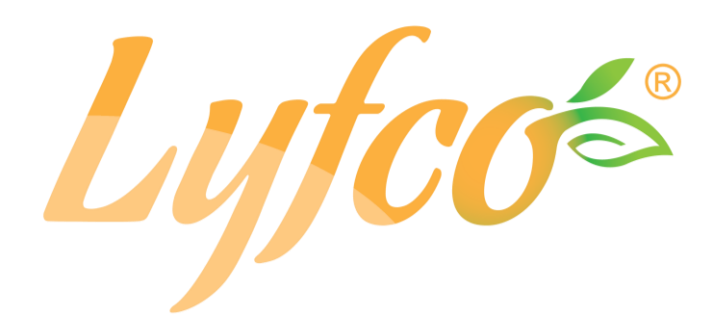

# Innehåll

| I. Enhets  | sspecifikationer                          |
|------------|-------------------------------------------|
| II. Syste  | mspecifikationer4                         |
| 1.         | Specifikation                             |
| 2.         | Enhetens mått                             |
| 3.         | Sprängskiss11                             |
| III. Mont  | eringsanvisningar12                       |
| IV. Driftt | est                                       |
| 1.         | Kontroller före drifttest                 |
| 2.         | Kontrollpanelens funktioner               |
| V. Unde    | rhåll                                     |
| VI. Bruk   | sanvisning för wifi-modul och app         |
| 1.         | <b>Skärm</b>                              |
| 2.         | Wifi-funktioner                           |
| 2.2        | Programstart                              |
| 2.3        | Registrering och konfigurering av program |
| 2.4        | Programfunktioner                         |

# I. Enhetsspecifikationer

1. Design

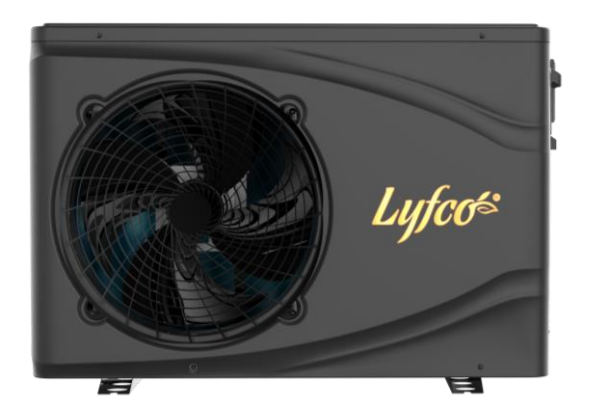

#### 2. Instruktioner

Det är viktigt att följa nedanstående anvisningar för att kunna garantera användarens och produktens säkerhet.

- Felaktig användning kan orsaka personskador eller skador på egendom;
- Enheten ska installeras enligt gällande lagar, bestämmelser och normer;
- Kontrollera att spänning och frekvens överensstämmer med produktkraven;
- Enheten får endast användas i ett jordat nätuttag;
- Du måste använda en separat nätströmbrytare tillsammans med enheten.

#### 3. Ta hänsyn till nedanstående säkerhetsåtgärder:

- Läs nedanstående varningar före installation;
- Kontrollera extra noga alla viktiga detaljer, inklusive säkerhetsåtgärderna;
- Spara bruksanvisningen för framtida referens efter att du har läst igenom den.

# 🛕 Varning

- ➢ Kontrollera att installationen av enheten görs på ett säkert och tillförlitligt sätt.
- Om enheten inte installeras s\u00e4kert och tillf\u00f6rlitligt kan skador uppst\u00e4. L\u00e4gsta st\u00f6dviktskrav f\u00f6r installationen \u00e4r 21 g/mm<sup>2</sup>.

 Om enheten installeras i ett slutet utrymme eller på en liten yta, är det viktigt att ventilationen av utrymmet är tillräcklig för att förhindra att kvävningsrisk uppstår vid ett eventuellt köldmediumläckage.

> Använd en specifik kabel och anslut den till en plint så att ingen spännkraft uppstår.

> Vid felaktig elektrisk inkoppling finns brandrisk.

Anslut strömkablarna enligt bruksanvisningens kopplingsschema för att undvika överbelastning av enheten eller brandrisk.

> Det är viktigt att rätt material används vid installationen.

Fel typ av delar eller material kan resultera i brand, elektriska stötar eller göra att enheten slutar att fungera.

Jordningen av enheten måste utföras korrekt, se mer i bruksanvisningens installationsanvisningar.

Felaktig installation kan resultera i brand, elektriska stötar, att enheten slutar att fungera eller ge vattenläckage.

> Använd professionella verktyg för allt elektriskt arbete.

Om anslutningsspänningen är otillräcklig eller strömkretsen inte är komplett kan detta resultera i brand eller elektriska stötar.

> Enheten måste vara jordad.

Om enheten inte är jordad den absolut inte anslutas till elnätet.

> Enheten får endast flyttas eller repareras av en behörig tekniker.

Om enheten flyttas eller underhålls/repareras på ett felaktigt sätt kan det resultera i vattenläckage, elektriska stötar eller brand. Kontakta därför en behörig tekniker vid underhåll/reparationer.

> Dra inte ut eller sätt i nätkontakten under drift – risk för brand eller elektriska stötar.

- > Använd eller rör inte vid enheten med våta händer risk för elektriska stötar.
- Placera inga värmekällor eller andra elektriska apparater nära enhetens elkablar risk för brand eller elektriska stötar.
- > Spola inte vatten på enheten. Vatten får inte tränga in i elkomponenterna.

# 4. <u> A</u> Varning

> Installera inte enheten på en plats där brännbara gaser kan förekomma.

# > Om brännbara gaser förekommer nära enheten finns risk för explosion.

Dräneringssystemet och rördragningen ska utföras enligt anvisningarna. Om dräneringssystemet eller rördragningen utförs felaktigt kan vattenläckage uppstå. Läckage av vatten måste genast avlägsnas så att inga andra hushållsapparater riskerar att utsättas för det och skadas.

Rengör inte enheten när strömmen är på. Stäng av strömmen före rengöring. Annars finns risk för att skadas av höghastighetsfläkten eller av elektriska stötar.

# > Avbryt genast användningen av enheten om problem uppstår eller vid felkoder.

Stäng av strömmen och använd inte enheten. Annars finns risk för elektriska stötar eller brand.

# > Var försiktig innan enheten har packats upp eller installerats.

Poolvärmepumpen har vassa kanter och flänsar.

# Efter installation eller reparation av enheten är det viktigt att kontrollera att inget köldmediumläckage förekommer.

Om mängden köldmedium i enheten är otillräckligt fungerar enheten inte normalt.

## > Utomhusenheten måste installeras på ett jämnt och stabilt underlag.

Inte minst för att undvika onormala nivåer av vibrationer och buller.

# > Stick inte in fingrarna nära fläkten eller förångaren.

Höghastighetsfläkten kan orsaka allvarliga skador.

Enheten är inte avsedd att användas av personer med fysiska eller psykiska nedsättningar (inklusive barn) eller av personer som inte har erfarenhet av eller kunskap om värme- eller kylsystem, om den inte används under ledning och övervakning av en behörig tekniker alternativt om personen har utbildats i hur enheten används. Barn får endast använda enheten under övervakning av en vuxen för att säkerställa att det görs på ett säkert sätt. Om nätsladden är skadad måste den bytas ut av en behörig elektriker för att undvika fara.

#### II. Systemspecifikationer

#### 1. Specifikation

| Modell              |                           | NTPHP50i                  | NTPHP70i                  | NTPHP90i   |
|---------------------|---------------------------|---------------------------|---------------------------|------------|
| Lufttemperatur: 26  | °C, inkommande/utgående v | /attentemperatur: 26 °C/2 | 28 °C, luftfuktighet 80 % |            |
| Värmekapacitet (k   | (W)                       | 1.53~5.6                  | 1.63~7.5                  | 1.84~9.7   |
| Ineffekt (kW)       |                           | 0.092~0.82                | 0.101~1.19                | 0.116~1.59 |
| COP (prestationsk   | pefficient)               | 16.7~6.8                  | 16.2~6.7                  | 15.9~6.1   |
| Dooot driftlägo     | Värmekapacitet (kW)       | 5.5                       | 7.2                       | 10.4       |
| Boost-drittage      | СОР                       | 6.49                      | 6.45                      | 6.49       |
| Ore ort driftläge   | Värmekapacitet (kW)       | 4.5                       | 5.8                       | 7.8        |
| Smart drittage      | СОР                       | 8.91                      | 9.03                      | 9.02       |
| Silont (turt drift) | Värmekapacitet (kW)       | 2.1                       | 2.8                       | 3.5        |
| Slient (tyst drift) | СОР                       | 14.1                      | 14.2                      | 14.2       |
| Lufttemperatur: 15  | °C, inkommande/utgående v | vattentemperatur: 26 °C/2 | 28 °C, luftfuktighet 70 % |            |
| Värmekapacitet (k   | ( <b>W</b> )              | 1.11~3.91                 | 1.3~5.42 1.51~7.89        |            |
| Ineffekt (kW)       |                           | 0.13~0.75                 | 0.16~1.06                 | 0.18~1.52  |
| COP                 |                           | 8.4~5.2                   | 8.1~5.1                   | 8.3~5.2    |
|                     | Värmekapacitet (kW)       | 3.9                       | 5.4                       | 7.9        |
| Boost-drittage      | СОР                       | 5.2                       | 5.1                       | 5.2        |
| Smort driftläge     | Värmekapacitet (kW)       | 3.1                       | 4.3                       | 6.1        |
| Smart driftlage     | СОР                       | 6.21                      | 6.23                      | 6.22       |
| Silent (tyst drift) | Värmekapacitet (kW)       | 2.2                       | 2.4                       | 2.5        |

|                                | СОР                                                                       | 7.59                                                                                                    | 7.55                   | 7.58      |  |  |  |
|--------------------------------|---------------------------------------------------------------------------|----------------------------------------------------------------------------------------------------|------------------------|-----------|--|--|--|
| Lufttemperatur: 35             | Lufttemperatur: 35 °C, inkommande/ utgående vattentemperatur: 28 °C/26 °C |                                                                                                    |                        |           |  |  |  |
| Kylningskapacitet              | ( <b>kW</b> )                                                             | 1.51~3.22                                                                                                | 1.78~3.75 1.92~5.      |           |  |  |  |
| Ineffekt (kW)                  |                                                                           | 0.19~0.67                                                                                                | 0.22~0.78              | 0.24~1.06 |  |  |  |
| Energieffektivitet             | kW)                                                                       | 7.95~4.81                                                                                                | 7.92~4.78              | 7.86~4.85 |  |  |  |
| Boost driftlägo                | Kylningskapacitet (kW)                                                    | 3.22                                                                                                    | 3.75                   | 5.13      |  |  |  |
| Boost-unitiage                 | Energieffektivitet                                                        | 4.81                                                                                                    | 4.78                   | 4.85      |  |  |  |
| Smort driftlägo                | Kylningskapacitet (kW)                                                    | 2.3                                                                                                    | 2.92                   | 3.5       |  |  |  |
| Smart unitiage                 | Energieffektivitet                                                        | 6.1                                                                                                    | 5.98                   | 5.95      |  |  |  |
| Silont (typet drift)           | Kylningskapacitet (kW)                                                    | 1.8                                                                                                    | 2.18                   | 2.4       |  |  |  |
|                                | Energieffektivitet                                                        | 7.28                                                                                                    | 7.31                   | 7.28      |  |  |  |
| Anslutningsspänni              | ng (V/Fas/Hz)                                                             |                                                                                                    | 230 V/50 Hz            |           |  |  |  |
| Max ineffekt (kW)              |                                                                           | 1.31                                                                                                    | 1.61                   | 1.75      |  |  |  |
| Max ström (A)                  |                                                                           | 5.95                                                                                                    | 7.32                   | 7.95      |  |  |  |
| Värmetemperaturo               | område                                                                    | 15°C~40°C                                                                                                |                        |           |  |  |  |
| Kylningstemperatu              | rområde                                                                   | 8°C~28°C                                                                                                 |                        |           |  |  |  |
| Drifttemperaturom              | råde                                                                      | -10°C~43°C                                                                                               |                        |           |  |  |  |
| Rekommenderad p                | poolstorlek                                                               | 10m <sup>3</sup> ~20m <sup>3</sup> 15m <sup>3</sup> ~30m <sup>3</sup> 20m <sup>3</sup> ~40m <sup>3</sup> |                        |           |  |  |  |
| Köldmedium                     | Тур                                                                       |                                                                                                    | R32                    |           |  |  |  |
| K                              | ompressor                                                                 | MITSUBISHIELECTRIC (DC inverter)                                                                         |                        |           |  |  |  |
| Poolvärm                       | epumpens luftsida                                                         | Flänsvärmeväxlare, hydrofil                                                                              |                        |           |  |  |  |
| Poolvärmer                     | oumpens vattensida                                                        |                                                                                                    | Tubvärmeväxlare, titan |           |  |  |  |
| Vatte                          | enflöde (m³/h)                                                            | 2.2~3.2                                                                                                  | 3.1~4.2                | 3.5~5.5   |  |  |  |
| Mått, netto L x B x H (mm)     |                                                                           | 880 x 398 x 662                                                                                          |                        |           |  |  |  |
| Mått, förpackad L x B x H (mm) |                                                                           | 946 x 386 x 738                                                                                          |                        |           |  |  |  |
| Vattenrör-                     | Inlopp                                                                    | G1-1/2                                                                                                   |                        |           |  |  |  |
| anslutning Utlopp              |                                                                           |                                                                                                    | G1-1/2                 |           |  |  |  |
| Nett                           | ovikt (kg)                                                                | 33                                                                                                    | 36                     | 39        |  |  |  |
| Bruttovikt (kg)                |                                                                           | 40                                                                                                    | 43                     | 46        |  |  |  |

| Ljudnivå dB(A) | 30~43 | 32~45 | 33~47 |
|----------------|-------|-------|-------|
|----------------|-------|-------|-------|

Tekniska data för våra poolvärmepumpar är bara avsedd som information. Vi förbehåller oss rätten att göra ändringar utan föregående meddelande.

- 1. Omgivningstemperatur
- 2. Initial vattentemperatur
- Ljudnivån på 1 m, 4 m respektive 10 m avstånd överensstämmer med direktiven EN ISO 3741 och EN ISO 354
- 4. Beräkning enligt privat markpool täckt med värmeskydd

| Modell               |                                                                                              | NTPHP110i                 | NTPHP150i                 | NTPHP180i   |  |  |  |
|----------------------|----------------------------------------------------------------------------------------------|---------------------------|---------------------------|-------------|--|--|--|
| Lufttemperatur: 26 ° | Lufttemperatur: 26 °C, inkommande/utgående vattentemperatur: 26 °C/28 °C, luftfuktighet 80 % |                           |                           |             |  |  |  |
| Värmekapacitet (k    | (W)                                                                                          | 2.85~11.7                 | 3.55~15.8                 | 4.39~18.9   |  |  |  |
| Ineffekt (kW)        |                                                                                              | 0.174~1.8                 | 0.22~2.39                 | 0.269~2.908 |  |  |  |
| COP (prestationsko   | pefficient)                                                                                  | 16.4~6.5                  | 16.1~6.6                  | 16.3~6.5    |  |  |  |
| Depet driftläge      | Värmekapacitet (kW)                                                                          | 11.7                      | 15.8                      | 18.9        |  |  |  |
| Boost-drittage       | СОР                                                                                          | 6.5                       | 6.6                       | 6.5         |  |  |  |
| Ore ort driftling o  | Värmekapacitet (kW)                                                                          | 9.1                       | 11.55                     | 14.01       |  |  |  |
| Smart driftlage      | СОР                                                                                          | 9.32                      | 9.18                      | 9           |  |  |  |
| Cilent (tuet drift)  | Värmekapacitet (kW)                                                                          | 5.5                       | 7.35                      | 8.7         |  |  |  |
| Slient (tyst drift)  | СОР                                                                                          | 13.8                      | 13.6                      | 13.2        |  |  |  |
| Lufttemperatur: 15   | <sup>o</sup> C, inkommande/utgående                                                          | vattentemperatur: 26 ºC/2 | 28 °C, luftfuktighet 70 % |             |  |  |  |
| Värmekapacitet (k    | (W                                                                                           | 2.2~8.21                  | 2.96~11.14                | 3.44~13.35  |  |  |  |
| Ineffekt (kW)        |                                                                                              | 0.27~1.61                 | 0.36~2.19                 | 0.41~2.61   |  |  |  |
| COP (prestationsko   | pefficient)                                                                                  | 8.1~5.1                   | 8.3~5.1                   | 8.3~5.1     |  |  |  |
|                      | Värmekapacitet (kW)                                                                          | 8.23                      | 11.15                     | 13.33       |  |  |  |
| Boost-drittage       | СОР                                                                                          | 5.1                       | 5.1                       | 5.1         |  |  |  |
| Smort driffilië an   | Värmekapacitet (kW)                                                                          | 6.58                      | 8.65                      | 10.55       |  |  |  |
| Smart driftlage      | СОР                                                                                          | 6.19                      | 6.2                       | 6.16        |  |  |  |

| Silont (typet drift)       | Värmekapacitet (kW)                                                      | 4.37                             | 5.55                        | 6.72      |  |  |  |
|----------------------------|--------------------------------------------------------------------------|----------------------------------|-----------------------------|-----------|--|--|--|
| Slient (tyst drift)        | СОР                                                                      | 7.53                             | 7.55                        | 7.54      |  |  |  |
| Lufttemperatur: 35 °       | Lufttemperatur: 35 °C, inkommande/utgående vattentemperatur: 28 °C/26 °C |                                  |                             |           |  |  |  |
| Kylningskapacitet (        | kW)                                                                      | 2.48~6.33                        | 3.41~8                      | 4.15~9.88 |  |  |  |
| Ineffekt (kW)              |                                                                          | 0.31~1.3                         | 0.43~1.65                   | 0.53~2.03 |  |  |  |
| Energieffektivitet (k      | ( <b>W</b> )                                                             | 7.85~4.88                        | 7.91~4.85                   | 7.9~4.87  |  |  |  |
| Boost driftlägo            | Kylningskapacitet (kW)                                                   | 6.33                             | 8.00                        | 9.88      |  |  |  |
| Doost-drintage             | Energieffektivitet                                                       | 4.88                             | 4.85                        | 4.87      |  |  |  |
| Smort driftlägo            | Kylningskapacitet (kW)                                                   | 4.89                             | 6.45                        | 7.77      |  |  |  |
| Smart unitiage             | Energieffektivitet                                                       | 5.86                             | 5.88                        | 5.74      |  |  |  |
| Silont (typet drift)       | Kylningskapacitet (kW)                                                   | 3.12                             | 4.15                        | 4.88      |  |  |  |
| Silent (tyst drift)        | Energieffektivitet                                                       | 7.16                             | 7.15                        | 7.12      |  |  |  |
| Anslutningsspännin         | g (V/Fas/Hz)                                                             | 230 V/50 Hz                      |                             |           |  |  |  |
| Max. ineffekt (kW)         |                                                                          | 2.3                              | 2.8                         | 3.4       |  |  |  |
| Max. ström (A)             |                                                                          | 10.5                             | 12.7                        | 15.5      |  |  |  |
| Värmetemperaturon          | nråde                                                                    |                                  | 15°C∼40°C                   |           |  |  |  |
| Kylningstemperature        | område                                                                   |                                  | 8°C~28°C                    |           |  |  |  |
| Drifttemperaturområ        | ade                                                                      |                                  | -10°C~43°C                  |           |  |  |  |
| Rekommenderad po           | oolstorlek                                                               | 25m³~50m³                        | 30m³~60m³                   | 35m³~70m³ |  |  |  |
| Köldmedium                 | Тур                                                                      | R32                              |                             |           |  |  |  |
| Kor                        | mpressor                                                                 | MITSUBISHIELECTRIC (DC inverter) |                             |           |  |  |  |
| Poolvärme                  | pumpens luftsida                                                         | F                                | Flänsvärmeväxlare, hydrofil |           |  |  |  |
| Poolvärmepu                | umpens vattensida                                                        |                                  | Tubvärmeväxlare, titan      |           |  |  |  |
| Vatter                     | nflöde (m³/h)                                                            | 4.1~6.2                          | 5~7.2                       | 6~8.2     |  |  |  |
| Mått, netto L x B x H (mm) |                                                                          | 970 x 398 x 662                  |                             |           |  |  |  |
| Mått, förpack              | xad L x B x H (mm)                                                       | 1046 x 386 x 780                 |                             |           |  |  |  |
| Vattenrör-                 | Inlopp                                                                   | G1-1/2                           |                             |           |  |  |  |
| anslutning                 | Utlopp                                                                   |                                  | G1-1/2                      |           |  |  |  |
| Nettovikt (kg)             |                                                                          | 44                               | 47                          | 52        |  |  |  |

| Bruttovikt (kg) | 53    | 56    | 61    |
|-----------------|-------|-------|-------|
| Ljudnivå dB(A)  | 33~47 | 34~48 | 34~48 |

Tekniska data för våra poolvärmepumpar är bara avsedd som information. Vi förbehåller oss rätten att göra ändringar utan föregående meddelande.

- 5. Omgivningstemperatur
- 6. Initial vattentemperatur
- Ljudnivån på 1 m, 4 m respektive 10 m avstånd överensstämmer med direktiven EN ISO 3741 och EN ISO 354
- 8. Beräkning enligt privat markpool täckt med värmeskydd

# 2. Enhetens mått

# Modell: NTPHP50i, NTPHP70i, NTPH90i

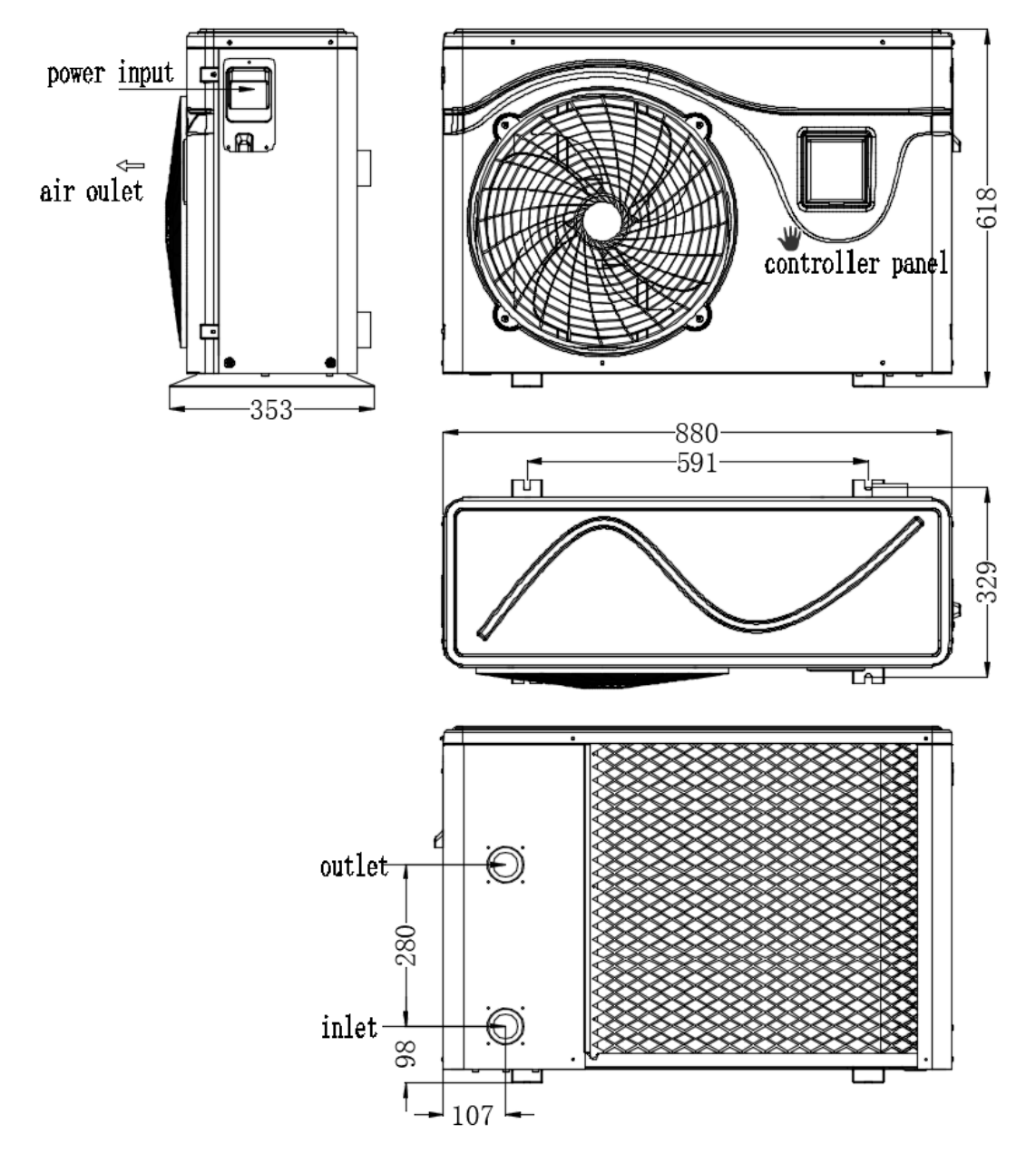

# Modell: NTPHP110i, NTPHP150i, NTPHP180i

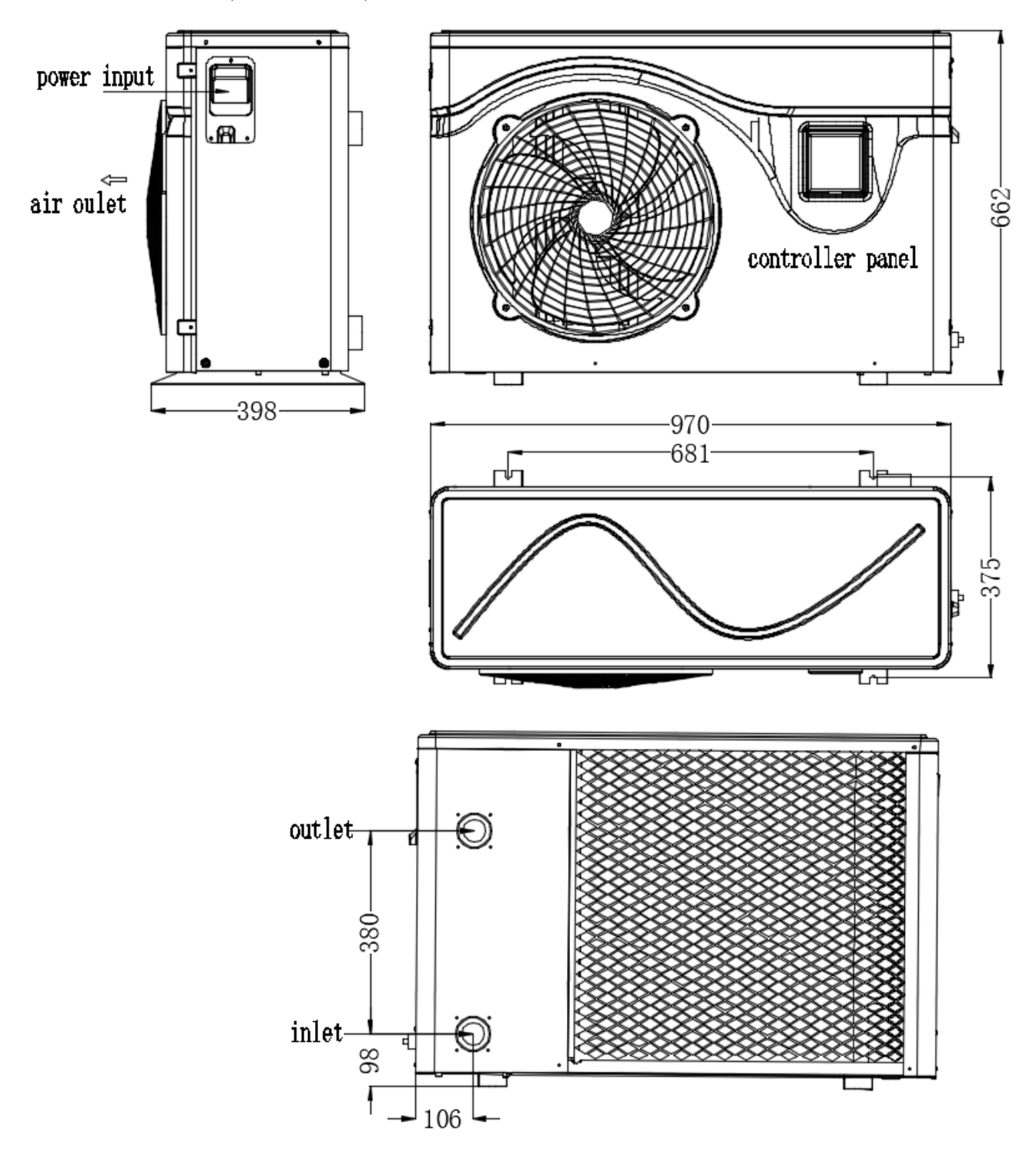

1

# 3. Sprängskiss

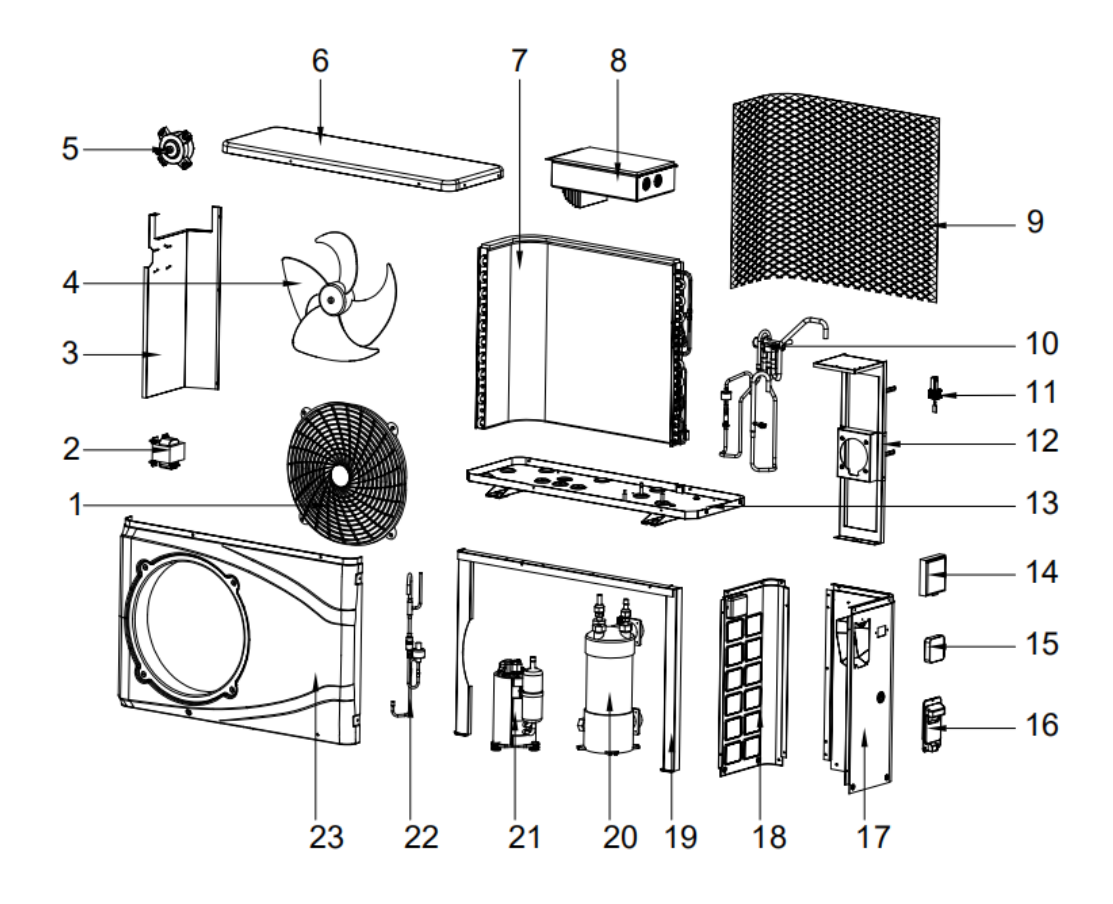

| 1 | Fläktskydd     | 9  | Skyddsnät                  | 17 | Höger sidopanel   |
|---|----------------|----|----------------------------|----|-------------------|
| 2 | Induktor       | 10 | Strypventil                | 18 | Vänster sidopanel |
| 3 | Mellanpanel    | 11 | Vattenflödesomkopplar<br>e | 19 | Fast stödram      |
| 4 | Fläkt          | 12 | Motorhylla                 | 20 | Titanväxlare      |
| 5 | Motor          | 13 | Chassi                     | 21 | Kompressor        |
| 6 | Lock           | 14 | Kontrollpanel              | 22 | Filtreringsenhet  |
| 7 | Förångarslinga | 15 | Styrbox                    | 23 | Frontpanel        |
| 8 | Elbox          | 16 | Höger handtag              |    |                   |

#### III. Monteringsanvisningar

VARNING! Installationen ska utföras av en behörig tekniker.

Detta avsnitt finns bara med i informationssyfte. Det måste kontrolleras och anpassas vid behov i enlighet med de aktuella installationsförhållandena.

#### 1. Förkrav

Utrustning som krävs för installationen av poolvärmepumpen:

Lämplig nätanslutningskabel.

Ett bypass-paket och montering av PVC-rör, kabelskalkniv, PVC-tejp och sandpapper.

En sats väggpluggar och expansionsskruvar.

Vi rekommenderar att använda ett flexibelt PVC-rör för att minska vibrationsöverföringen.

Lämpliga fästreglar kan användas för att höja upp enheten.

## 2. Plats

Följ nedanstående bestämmelser beträffande val av placering av värmepumpen.

1. Enheten måste placeras så att den smidigt kan användas och underhållas.

2. Den ska installeras på och förankras i ett plant betongunderlag som är stabilt nog för att bära enhetens vikt.

3. Någon typ av dräneringsanordning måste finnas nära enheten för att skydda installationsplatsen.

4. Vid behov kan monteringsdynor användas som extra viktstöd.

5. Kontrollera att det finns tillräcklig ventilation på installationsplatsen; luftutloppsöppningen får inte vara riktad mot några fönster på närbelägna byggnader, detta för att förhindra återcirkulation av luft. Det krävs dessutom utrymme runt enheten för att kunna utföra reparationer och underhåll.

6. Enheten får inte installeras på en plats som utsätts för olja, brännbara gaser, korrosiva produkter, svavelhaltiga föreningar eller nära högfrekvent utrustning.

7. För att undvika att enheten utsätts för lerstänk ska den inte installeras nära vägar eller järnvägsspår.

8. För att ljudnivån inte ska störa grannar ska enheten installeras på en plats som är mindre känslig för buller eller med en väl ljudisolerad plats.

9. Placera enheten så långt borta från barn som möjligt.

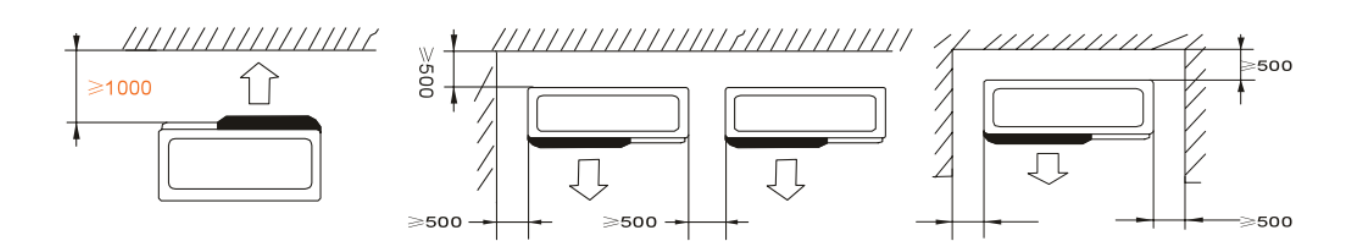

Inga föremål får placeras närmare än 1 m från poolvärmepumpens framsida. Lämna minst 500 mm fritt utrymme runt poolvärmepumpens sidor och baksida. Placera inga föremål på eller framför poolvärmepumpen!

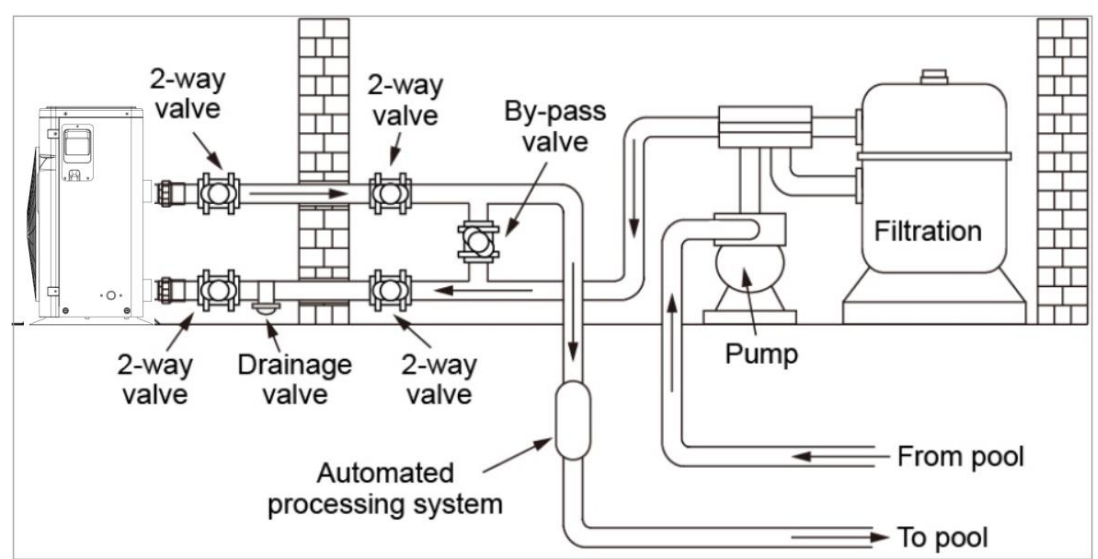

# 3. Installationsritning

Poolvärmepumpen är ansluten till en filtreringskrets med en bypass-ventil. Bypass-ventilen ska regleras (vara halvöppen), medan alla övriga ventiler ska vara fullt öppna. Vi rekommenderar att bypass-ventilen öppnas till hälften för att undvika för hög belastning på poolvärmepumpen.

Det är av yttersta vikt att bypassen är placerad efter vattenpumpen och filtreringen.

Bypass-ledningen är vanligtvis utrustad med 3 ventiler. På så vis finns möjlighet att justera vattenflödet som passerar genom poolvärmepumpen och att isolera den helt vid eventuellt underhåll, utan att flödet eller filtreringscykeln påverkas.

Filtret måste regelbundet rengöras för att säkerställa att vattnet i systemet är rent och för att filtret inte ska bli igensatt. Dräneringsventilen måste sitta på det undre vattenröret. Om enheten inte används under vintermånaderna ska strömförsörjningen kopplas bort och enheten tömmas på vatten via dräneringsventilen. Om omgivningstemperaturen understiger 0 °C under drift av poolvärmepumpen ska vattenpumpen konstant vara i drift.

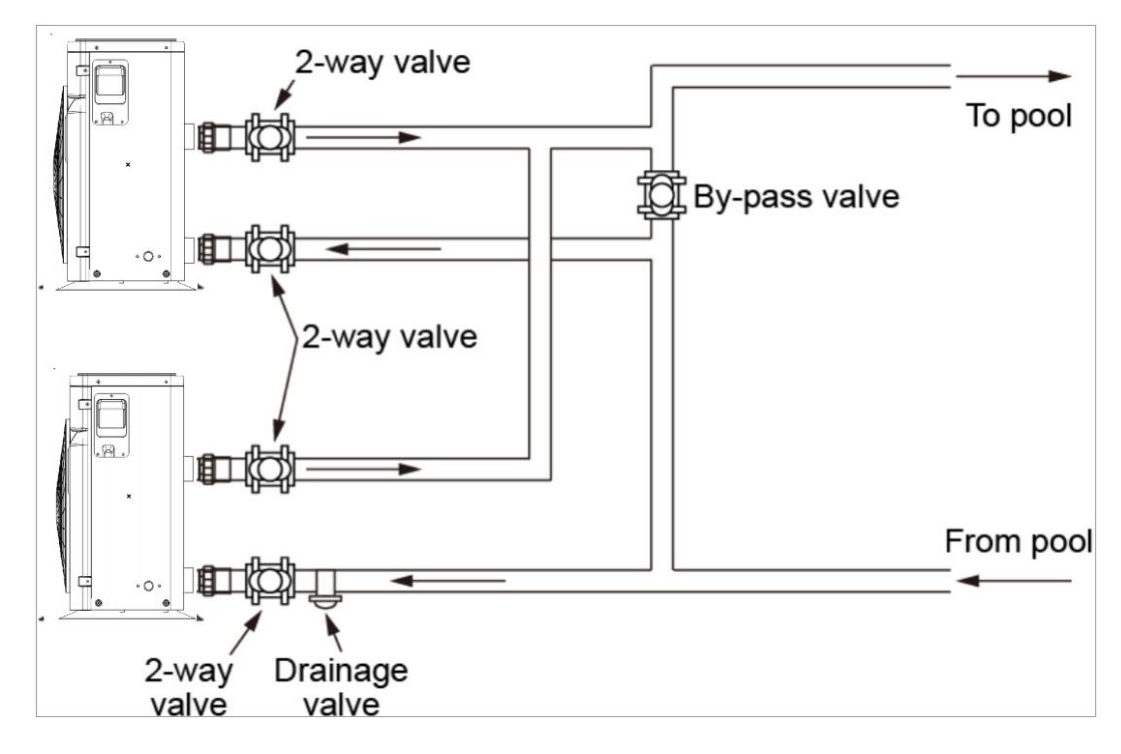

#### 4. Parallell installation vid 2 enheter

5. Elektrisk anslutning

#### Anslutningskablarnas storlek

| Madall    | Anslutningskablar |               |               |  |
|-----------|-------------------|---------------|---------------|--|
| wodeli    | Spänningsmatning  | Kabeldiameter | Specifikation |  |
| NTPHP50i  |                   | 3×2,5mm       | AWG 14        |  |
| NTPHP70i  |                   | 3×2,5mm       | AWG 14        |  |
| NTPHP90i  | 220-240 V         | 3×2,5mm       | AWG 14        |  |
| NTPHP110i | /1-fas~50 Hz      | 3×2,5mm       | AWG 14        |  |
| NTPHP150i |                   | 3×2,5mm       | AWG 14        |  |
| NTPHP180i |                   | 3×4,0mm       | AWG 12        |  |

A VARNING! Strömförsörjningen till poolvärmepumpen måste kopplas bort innan några åtgärder utförs.

- > Följ nedanstående anvisningar för anslutningen av poolvärmepumpen.
- Steg 1: Plocka bort sidopanelen på elsidan med en skruvmejsel för att komma åt elplintarna.
- > Steg 2: För in kabeln genom poolvärmepumpens kabelport.
- > Steg 3: Anslut matningskabeln till elplintarna enligt kopplingsschemat, se nästa sida.

NTPHP50i, NTPHP70i, NTPHP90i

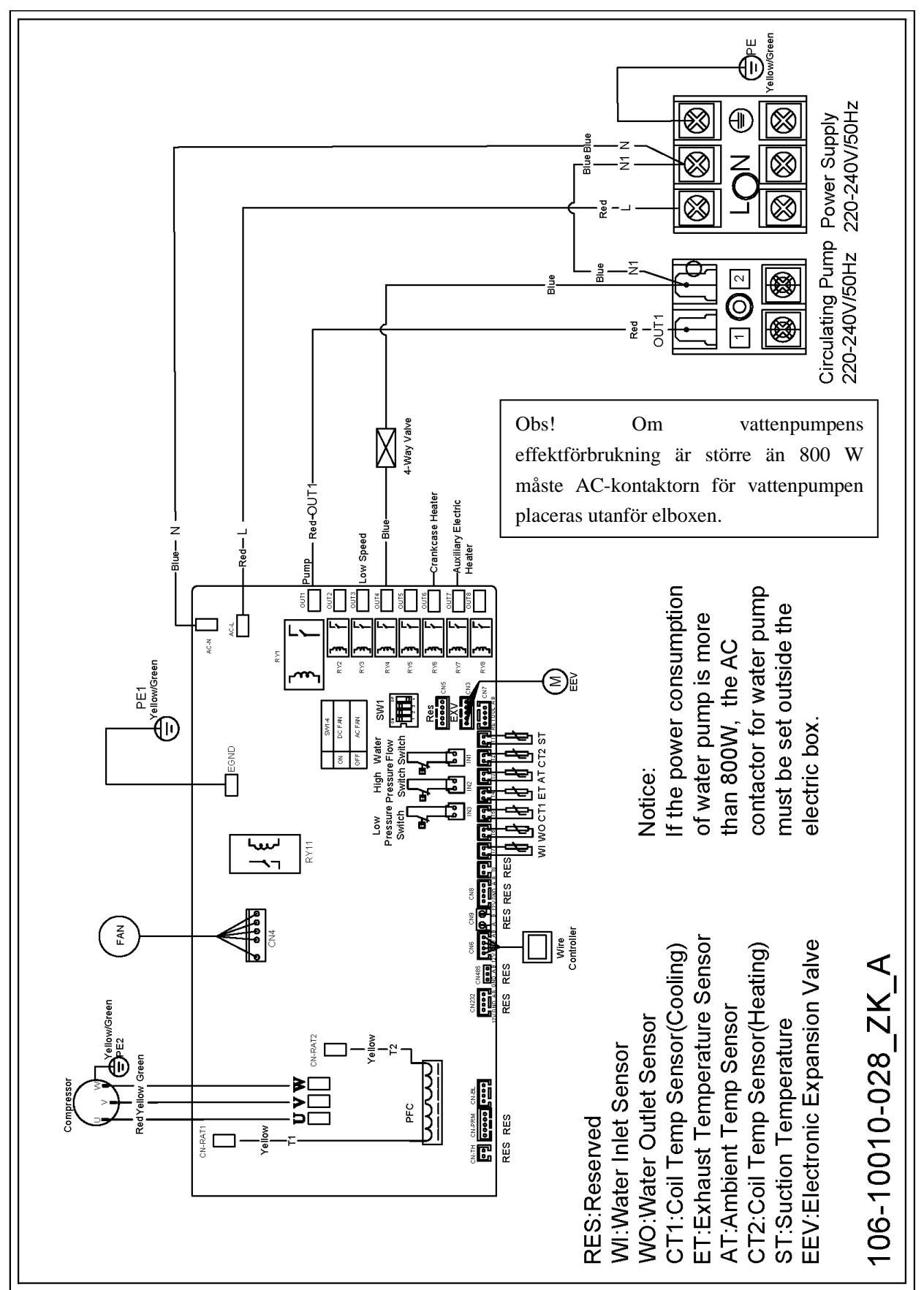

NTPHP110i, NTPHP150i, NTPHP180i

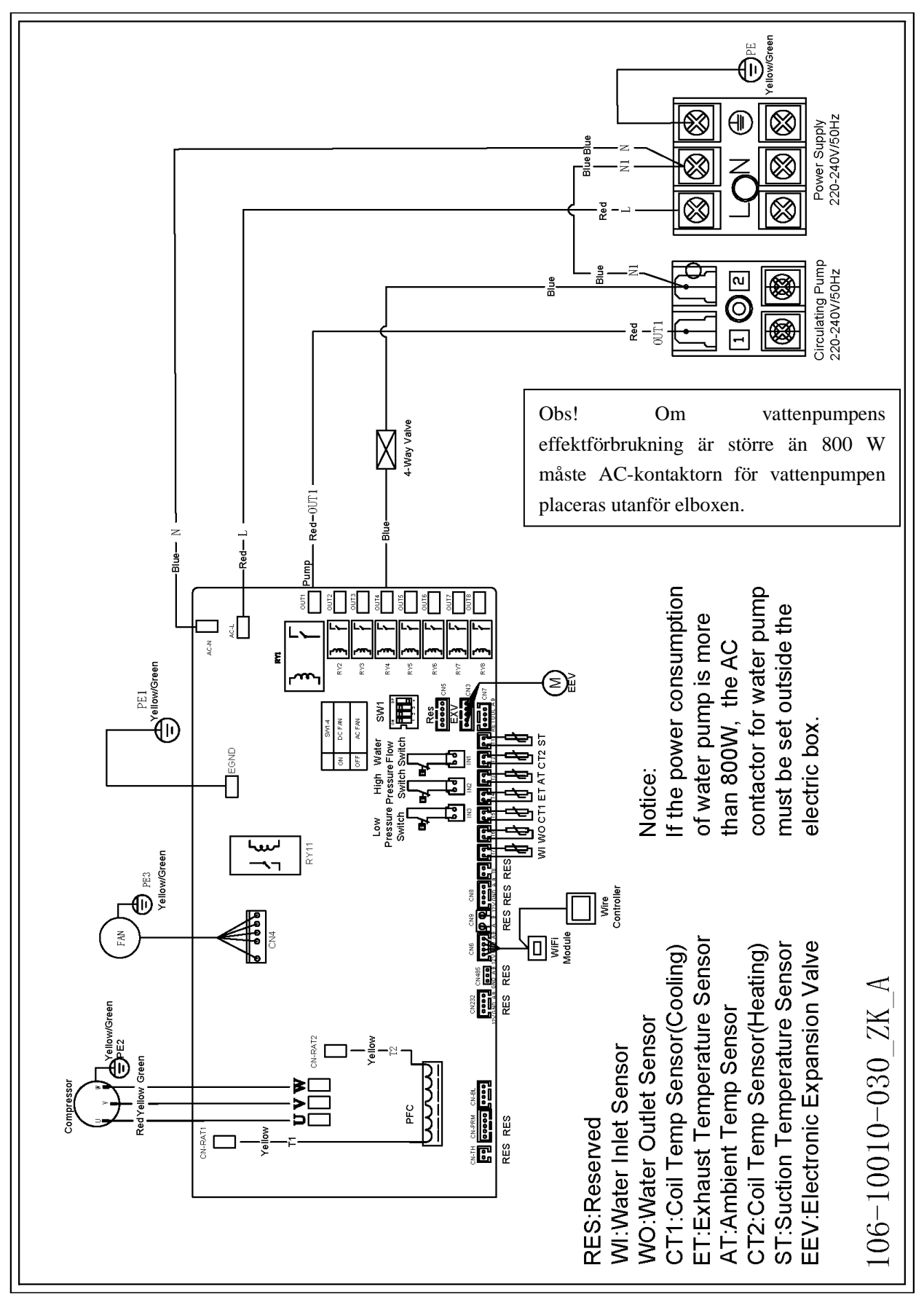

# **IV. Drifttest**

# 1. Kontroller före drifttest

a. När installationen är klar kan drifttest utföras;

b. Kontrollera nedanstående och bocka av i respektive ruta före drifttest;

- Korrekt installation av enheten
- Anslutningsspänningen överensstämmer med enhetens märkspänning
- Korrekt rördragning och elektrisk inkoppling
- Fria (ej blockerade) luftinlopp och -utlopp
- Fri (ej blockerad) dränering och ventilation samt inget vattenläckage
- Fungerande läckageskydd
- Fungerande rörisolering
- Korrekt jordning 🛛

c. All elektrisk inkoppling och alla rörledningar ska vara korrekt anslutna och noggrant kontrollerade.

Vattentanken ska därefter fyllas med vatten innan enheten startas;

d. Töm alla rör och vattentanken på luft, tryck på kontrollpanelens "on/off"-knapp för att köra enheten

med den inställda temperaturen;

- e. Kontrollera följande under drifttestet:
- Att strömmen är normal under den första driftkörningen;
- Att alla funktionsknappar på kontrollpanelen fungerar normalt;
- Att skärmdisplayen ser normal ut;
- Att inget läckage förekommer i hela poolvärmepumpssystemet;
- Att kondensdräneringen fungerar normalt;
- Att inga onormala ljud eller vibrationer förekommer under drift

# 2. Kontrollpanelens funktioner

## CHICO kontrollpanel

## 2.1 Kontrollpanelen

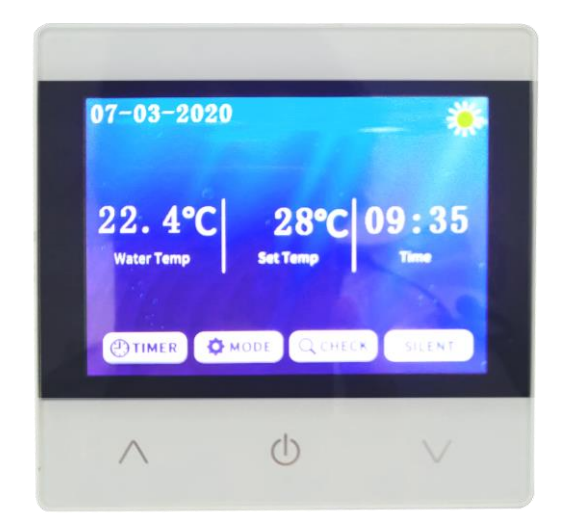

## 2.2 Symboler

| Symbol         | Beskrivning   | Symbol      | Beskrivning        |
|----------------|---------------|-------------|--------------------|
|                | Uppvärmning   | <b>**</b>   | Kylning            |
|                | Timer         |             | Avfrostning        |
| Inställd temp. | Måltemperatur | Vattentemp. | Aktuell temperatur |

#### 2.3 Viktiga användaranvisningar

# 1) "<sup>"</sup> On/Off-knapp:

- Klicka på On/Off-knappen på startskärmen för att starta eller stänga av enheten.
- Klicka på On/Off-knappen från alla andra skärmar för att återgå till startskärmen.
- 2) "Upp-knapp och "Ner-knapp.
  - Klicka från startskärmen för att justera temperaturinställningen.
  - Från parameterkontrollskärmen klickar du på " och " " för att förflytta dig uppåt eller nedåt på sidan.

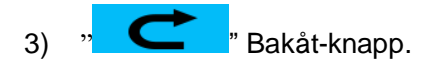

Klicka för att gå bakåt till föregående skärm.

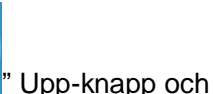

4)

- h " 💟 " Ner-knapp.
- 5) "On/Off-knapp.
  - Klicka på On/Off-knappen på startskärmen för att starta eller stänga av enheten.
- 6) " Wode-knapp.
  - Klicka på " på startskärmen för att växla mellan lägena kylning och uppvärmning.
- 7) "OCHECK " Sök-knapp.
  - Klicka på " CCHECK " på startskärmen för att gå till huvudmenyn.

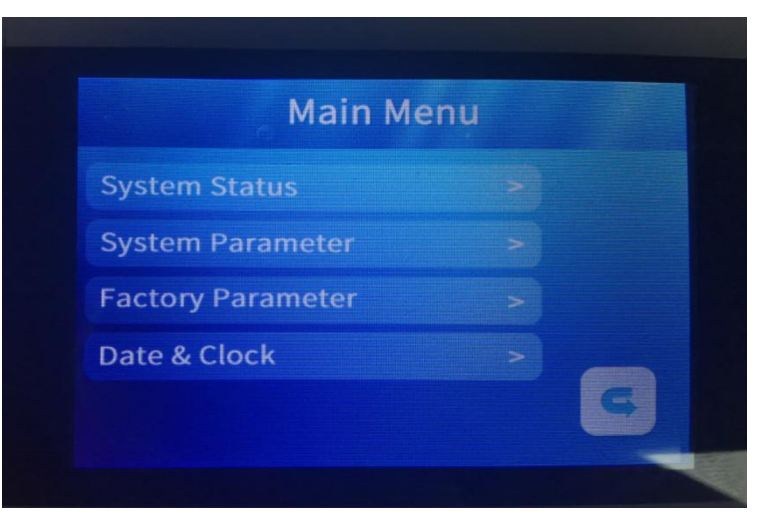

• Maskinstatus: Klicka för att komma till parametersökläget.

| Maskinstatus |                                       |                   |  |  |  |
|--------------|---------------------------------------|-------------------|--|--|--|
| Kod          | Beskrivning                           | Visningsintervall |  |  |  |
| 1            | Inkommande vattentemp.                | <b>-20~99</b> ℃   |  |  |  |
| 2            | Utgående vattentemp.                  | <b>-20~99</b> ℃   |  |  |  |
| 3            | Omgivningstemp.                       | <b>-20~99</b> ℃   |  |  |  |
| 4            | Utmatningstemp.                       | <b>0~125</b> ℃    |  |  |  |
| 5            | Sugningstemp.                         | <b>-20~99</b> ℃   |  |  |  |
| 6            | Ytterslingans temp.                   | <b>-20~99</b> ℃   |  |  |  |
| 7            | Innerslingans temp.                   | <b>-20~99</b> ℃   |  |  |  |
| 8            | Öppning huvudexpansionsventil         |                   |  |  |  |
| 9            | Öppning assisterande expansionsventil |                   |  |  |  |
| 10           | Kompressorström                       |                   |  |  |  |
| 11           | Radiatortemp.                         |                   |  |  |  |
| 12           | DC-busspänning                        |                   |  |  |  |
| 13           | Kompressorfrekvens                    |                   |  |  |  |
| 14           | DC-fläkt 1, aktuell hastighet         |                   |  |  |  |
| 15           | DC-fläkt 2, aktuell hastighet         |                   |  |  |  |

• Systemparameter: Klicka och ange kod "814", klicka sedan på "Enter" för att söka eller

justera systemparametrar.

| Systemparameter |                                                  |                                                                                                    |                       |  |  |
|-----------------|--------------------------------------------------|----------------------------------------------------------------------------------------------------|-----------------------|--|--|
| Kod             | Parameter                                        | Justeringsintervall                                                                                          | Startvärde            |  |  |
| 1               | Kontroll                                         | 1~18°C (2~36°F)                                                                                              | 1°C (2°F)             |  |  |
| 2               | Inställning kylningstemp.                        | 8°C~35°C (46~95°F)                                                                                           | 27°C (81°F)           |  |  |
| 3               | Inställning uppvärmningstemp.                    | 5°C~40°C (41~104°F)                                                                                          | 27°C (81°F)           |  |  |
| 4               | Temp.kompensering                                | -5°C~15°C (-10~30°F)                                                                                         | 0°C (0°F)             |  |  |
| 5               | Avfrostningscykel                                | 20min~90min                                                                                                  | 45min                 |  |  |
| 6               | Avfrostning starttemp.                           | -9°C~-1°C (16~30°F)                                                                                          | -3°C (27°F)           |  |  |
| 7               | Avfrostning maxtid                               | 5min~20min                                                                                                   | 8min                  |  |  |
| 8               | Avfrostning sluttemp.                            | 1°C~40°C (33~104°F)                                                                                          | 15°C (68°F)           |  |  |
| 9               | Avfrostning omgivningstemp. $	riangle T$         | 0°C~15°C (0~30°F)                                                                                            | 5°C (10°F)            |  |  |
| 10              | Avfrostning omgivningstemp.                      | 0°C~20°C (32~68°F)                                                                                           | 17°C (63°F)           |  |  |
| 11              | Arbetscykel elektronisk<br>expansionsventil      | 20 s~ 90 s                                                                                                   | 25s                   |  |  |
| 12              | Smart/powerful överhettning                      | -5°C~10°C (-10~20°F)                                                                                         | Enligt aktuell modell |  |  |
| 13              | Utmatningstemp. elektronisk<br>expansionsventil  | 70°C~125°C(158~257°F)                                                                                        | 95°C (203°F)          |  |  |
| 14              | Avfrostningssteg elektronisk<br>expansionsventil | 20~450                                                                                                    | Enligt aktuell modell |  |  |
| 15              | Minimisteg elektronisk<br>expansionsventil       | 5~15 (*10)                                                                                                   | Enligt aktuell modell |  |  |
| 16              | Läge elektronisk expansionsventil                | Auto/manuell                                                                                                 | Auto                  |  |  |
| 17              | Manuellt steg elektronisk<br>expansionsventil    | 20~450                                                                                                    | 350                   |  |  |
| 18              | Kylläge supervärme                               | -5°C~10°C (-10~20°F)                                                                                         | Enligt aktuell modell |  |  |
| 19              | Reserverad                                       |                                                                                                    |                       |  |  |
| 20              | Kylning kontroll elektronisk<br>expansionsventil | Superkylning/temperatur                                                                                      | Superkylning          |  |  |
| 21              | Pumpläge                                         | <ol> <li>Inget stopp vid konstant temp</li> <li>Stopp vid konstant temp.</li> <li>Periodisk drift</li> </ol> | 3                     |  |  |
| 22              | Fläktläge                                        | Auto/manuell                                                                                                 | Auto                  |  |  |
| 23              | Manuell fläkthastighet                           | 0-99 (*10)                                                                                                   | 80 (*10)              |  |  |
| 24              | Omgivningstemp. elvärmare                        | -10°C~20°C (14~50°F)                                                                                         | 0°C (32°F)            |  |  |
| 25              | Avfrostning Elvärmarfunktion                     | Ja/Ingen                                                                                                    | Ja                    |  |  |
| 26              | För lågt skydd                                   | -30°C~0°C                                                                                                    | -20 °C                |  |  |

• Fabriksparameter: Klicka och ange kod "4180", klicka sedan på "Enter" för att söka eller

| justera f | fabriksparametrar. |
|-----------|--------------------|
|-----------|--------------------|

| Fabriksparameter |                                  |                                                                     |                       |  |
|------------------|----------------------------------|---------------------------------------------------------------------|-----------------------|--|
| Inställningskod  | Parameter                        | Justeringsintervall                                                 | Startvärde            |  |
| F1               | Frekvensinställning_1            | 20~120Hz                                                            | 20 Hz                 |  |
| F2               | Frekvensinställning_2            | 20~120Hz                                                            | 24 Hz                 |  |
| F3               | Frekvensinställning_3            | 20~120Hz                                                            | 28 Hz                 |  |
| F4               | Frekvensinställning_4            | 20~120Hz                                                            | 32 Hz                 |  |
| F5               | Frekvensinställning_5            | 20~120Hz                                                            | 36 Hz                 |  |
| F6               | Frekvensinställning_6            | 20~120Hz                                                            | 40 Hz                 |  |
| F7               | Frekvensinställning_7            | 20~120Hz                                                            | 44 Hz                 |  |
| F8               | Frekvensinställning_8            | 20~120Hz                                                            | 46 Hz                 |  |
| F9               | Frekvensinställning_9            | 20~120Hz                                                            | 58 Hz                 |  |
| F10              | Frekvensinställning_10           | 20~120Hz                                                            | 68 Hz                 |  |
| F11              | Utmatningsinställning_1          | <b>50~125℃</b> ( <b>122~257°</b> F)                                 | 95℃(203°F)            |  |
| F12              | Utmatningsinställning_2          | <b>50~125℃</b> ( <b>122~257</b> ℉)                                  | <b>100℃(212</b> °F)   |  |
| F13              | Utmatningsinställning_3          | 50~125℃(122~257℉)                                                   | 105℃(221°F)           |  |
| F14              | Utmatningsinställning_4          | 50~125℃(122~257℉)                                                   | 110℃(230°F)           |  |
| F15              | Utmatningsinställning_5          | <b>80~125℃</b> ( <b>176~257°</b> F)                                 | <b>115℃(248</b> ℉)    |  |
| F16              | DC-fläkthastighet_1              | 0~99 RPM                                                            | 52 (*10)              |  |
| F17              | DC-fläkthastighet_2              | 0~99 RPM                                                            | 58 (*10)              |  |
| F18              | DC-fläkthastighet_3              | 0~99 RPM                                                            | 64 (*10)              |  |
| F19              | DC-fläkthastighet_4              | 0~99 RPM                                                            | 72 (*10)              |  |
| F20              | DC-fläkthastighet_5              | 0~99 RPM                                                            | 78 (*10)              |  |
| F21              | DC-fläkthastighet_6              | 0~99 RPM                                                            | 84 (*10)              |  |
| F22              | Silent (tyst drift) överhettning | -5~10°C(-10~20°F)                                                   | Enligt aktuell modell |  |
| F23              | Maskintyp                        | 0:Uppvärmning & kylning<br>1:ENDAST uppvärmning<br>2:ENDAST kylning | 0                     |  |
| F24              | Termostatisk överhettning        | <b>-5~10℃</b> ( <b>-10~20</b> ℉)                                    | Enligt aktuell modell |  |
| F25              | Frekvensinställning_11           | 20~120Hz                                                            | 70 Hz                 |  |
| F26              | Frekvensinställning_12pc         | 20~120Hz                                                            | 74 Hz                 |  |
| F27              | Frekvensinställning_13           | 20~120Hz                                                            | 78 Hz                 |  |
| F28              | Frekvensinställning_14           | 20~120Hz                                                            | 82 Hz                 |  |
| F29              | Frekvensinställning_15           | 20~120Hz                                                            | 84 Hz                 |  |
| F30              | Frekvensinställning_16           | 20~120Hz                                                            | 86 Hz                 |  |
| F31              | Frekvensinställning_17           | 20~120Hz                                                            | 88 Hz                 |  |
| F32              | Frekvensinställning_18           | 20~120Hz                                                            | 90 Hz                 |  |

Timerinställning. •

|            | Timer | Set  | 17:46 |
|------------|-------|------|-------|
| Timer 1: 🚺 | 8 0   | 12:0 |       |
| Timer 2: 🚺 | 14:0  | 17:0 |       |
| Timer 3: 💽 | 19:0  | 23:0 |       |
| Timer 4: 💽 |       | 2:0  |       |
| Timer 5: 💽 | 4 0   | 6 0  | G     |

8) Inställning av datum och klocka.

| Date & Clock                                                               |        |
|----------------------------------------------------------------------------|--------|
| Date: 2020 - 2 - 25                                                        |        |
| Clock: 17:46                                                               |        |
|                                                                            |        |
|                                                                            |        |
|                                                                            | I      |
| Klicka på " <sup>Confirm</sup> " på klockinställningsskärmen för att bekrä | ita ti |

- imerinställningarna. •
- SILENT " Funktionsknapp. 9)
  - SILENT " på startskärmen för att växla mellan lägena powerful, smart och silent. Klicka på " •

# 2.4 Systemskydd och felkoder

| Felkod | Felbeskrivning                                          | Noteringar |
|--------|---------------------------------------------------------|------------|
| Er 03  | Fel vattenflödesbrytare                                 |            |
| Er 04  | Anti-frys på vintern                                    |            |
| Er 05  | Högtrycksfel                                            |            |
| Er 06  | Lågtrycksfel                                            |            |
| Er 09  | Kommunikationsfel mellan styrkortet och kontrollpanelen |            |

| Er 10 | Kommunikationsfel i invertermodulen (larm vid bruten kommunikation mellan det externa kortet och styrkortet) |  |
|-------|----------------------------------------------------------------------------------------------------|--|
| Er 12 | Skydd mot för hög utsläppstemperatur                                                                         |  |
| Er 13 | Fel feedback fläkt                                                                                           |  |
| Er 15 | Fel sensor inkommande vattentemperatur                                                                       |  |
| Er 16 | Fel sensor yttre värmeslingtemperatur                                                                        |  |
| Er 18 | Fel sensor utsläppstemperatur                                                                                |  |
| Er 20 | Skydd invertermodul onormalt                                                                                 |  |
| Er 21 | Fel sensor omgivningstemperatur                                                                              |  |
| Er 23 | Skydd mot för låg utgående vattentemperatur vid kylning                                                      |  |
| Er 27 | Fel sensor utgående vattentemperatur                                                                         |  |
| Er 29 | Fel sensor inkommande vattentemperatur                                                                       |  |
| Er 32 | Skydd mot för hög utgående vattentemperatur vid uppvärmning                                                  |  |
| Er 33 | Skydd mot för hög utomhustemperatur slinga                                                                   |  |
| Er 42 | Fel sensor inre värmeslingtemperatur                                                                         |  |

 E20 fel visar följande felkoder samtidigt och felkoderna växlar med 3 sekunders intervall. Felkoderna 1–128 visas först. När felkoderna 1–128 inte visas, kommer felkoderna 257–384 att visas. Om två eller flera felkoder visas samtidigt, visas felkoderna ackumulerat. Exempel: 16 och 32 visas samtidigt och betyder 48.

| Felkod | Namn                | Beskrivning                               | Åtgärdsförslag           |
|--------|---------------------|-------------------------------------------|--------------------------|
| 1      | Överström IPM       | Fel i IPM-modulen                         | Byt invertermodul        |
|        | (växelriktare)      |                                           |                          |
| 2      | Kompressorsynkronis | Kompressorfel                             | Byt kompressor           |
|        | ering               |                                           |                          |
|        | onormal             |                                           |                          |
| 4      | Reserverad          |                                           |                          |
| 8      | Kompressorns        | Ingen eller dålig elektrisk inkoppling av | Kontrollera kompressorns |
|        | utgående fas saknas | kompressorn                               | elektriska inkoppling    |
| 16     | Låg DC-busspänning  | För låg ingångsspänning, fel på PFC       | Kontrollera              |
|        |                     | (effektfaktormodul)                       | ingångsspänningen, byt   |
|        |                     |                                           | invertermodul            |
| 32     | Hög DC-busspänning  | För hög ingångsspänning, fel på PFC       | Byt invertermodul        |

|     |                        | (effektfaktormodulen)                  |                             |
|-----|------------------------|----------------------------------------|-----------------------------|
| 64  | För hög                | Fläktmotorfel, luftkanalsblockering    | Kontrollera fläktmotorn,    |
|     | radiatortemperatur     |                                        | luftkanalen                 |
| 128 | Fel radiatortemperatur | Radiatorsensor sönder                  | Byt invertermodul           |
| 257 | Kommunikationsfel      | Invertermodulen får inget meddelande   | Kontrollera anslutningen    |
|     |                        | från styrboxen                         | mellan styrboxen och        |
|     |                        |                                        | invertermodulen             |
| 258 | AC-ingångsfas saknas   | Ingångsfas saknas (trefasmodulen är    | Kontrollera ingångskretsen  |
|     |                        | verksam)                               |                             |
| 260 | Överström AC-ingång    | Obalans i ingång trefas (trefasmodulen | Kontrollera spänning ingång |
|     |                        | är verksam)                            | trefas                      |
| 264 | Låg spänning           | Inspänning för låg                     | Kontrollera inspänningen    |
|     | AC-ingång              |                                        |                             |
| 272 | Högtrycksskydd         | Reserverad                             |                             |
| 288 | IPM                    | Fläktmotorfel, luftkanal blockerad     | Kontrollera fläktmotorn och |
|     | övertemperatursskydd   |                                        | luftkanalen                 |
| 320 | Hög toppström          | 1.Kompressorströmmen för hög.          | Byt invertermodul           |
|     | kompressor             | 2.Styrprogrammet matchar inte med      |                             |
|     |                        | kompressorn                            |                             |
| 384 | Övertemp. PFC-modul    | PFC-modulens temperatur för hög        |                             |
|     | (effektfaktormodul)    |                                        |                             |

2.5 Övriga fel och åtgärder (visas inte på kontrollpanelen)

| Fel                                                                                        | Fel                                                                          | Orsak                                                                                                    | Åtgärd                                                                                                    |
|--------------------------------------------------------------------------------------------|------------------------------------------------------------------------------|----------------------------------------------------------------------------------------------------|----------------------------------------------------------------------------------------------------|
|                                                                                            | Tom                                                                          |                                                                                                    | Kontrollera att kabeln och                                                                                                    |
|                                                                                            | kontrollpanel                                                                | ingen elansiuming                                                                                                    | kretsbrytaren är anslutna                                                                                                    |
|                                                                                            | Kontrollpanelen visar                                                        | Poolvärmepumpen är i                                                                                                    | Starta upp poolvärmepumpen                                                                                                    |
|                                                                                            | aktuell tid                                                                  | standby-läge                                                                                                    | för drift.                                                                                                    |
| Värmepumpen<br>går inte                                                                    | Kontrollpanelen visar<br>aktuell vattentemperatur                            | <ol> <li>Vattentemperaturen har<br/>uppnått det inställda värdet,<br/>poolvärmepumpen befinner<br/>sig i statusläget konstant<br/>temperatur</li> <li>Värmepumpen fortsätter att<br/>gå</li> <li>Avfrostning pågår</li> </ol> | <ol> <li>Bekräfta vatten-<br/>temperaturinställningen</li> <li>Starta upp<br/>poolvärmepumpen efter några<br/>minuter</li> <li>Kontrollpanelen ska<br/>visa "Defrosting" (avfrostning)</li> </ol>                                                                                          |
| Vatten-<br>temperaturen<br>sänks när<br>poolvärme-<br>pumpen är i<br>uppvärmnings-<br>läge | Kontrollpanelen visar<br>aktuell vattentemperatur<br>och inga felkoder visas | <ol> <li>Fel läge har valts</li> <li>Siffrorna är felvisande</li> <li>Kontrollpanelen är sönder</li> </ol>                                                                                                    | <ol> <li>Ställ in rätt läge</li> <li>Byt den defekta</li> <li>kontrollpanelen. Kontrollera sen<br/>statusen när du har ändrat</li> <li>driftläge och bekräftat</li> <li>inkommande och utgående</li> <li>vattentemperatur.</li> <li>Byt eller reparera</li> <li>poolvärmepumpen</li> </ol> |
| Kort drifttid                                                                              | Kontrollpanelen visar<br>aktuell vattentemperatur,<br>ingen felkod visas     | <ol> <li>Fläkten går inte</li> <li>Otillräcklig ventilation</li> <li>Otillräckligt köldmedium</li> </ol>                                                                                                    | <ol> <li>Kontrollera</li> <li>kabelanslutningarna mellan</li> <li>motorn och fläkten och byt dem</li> <li>vid behov</li> <li>Kontrollera</li> <li>poolvärmepumpens</li> </ol>                                                                                                    |

|                  | -                    | -                |                                   |
|------------------|----------------------|------------------|-----------------------------------|
|                  |                      |                  | installationsplats och avlägsna   |
|                  |                      |                  | eventuella hinder för att         |
|                  |                      |                  | försäkra dig om tillräcklig       |
|                  |                      |                  | ventilation 3. Byt eller reparera |
|                  |                      |                  | poolvärmepumpen                   |
|                  |                      |                  | 1. Ingen åtgärd                   |
| ) (ottooflä okor | Vattenfläckar på/vid | 1. Kondensat     | 2. Kontrollera noga om            |
| Vallennackar     | poolvärmepumpenheten | 2. Vattenläckage | titanvärmeväxlaren har några      |
|                  |                      |                  | fel                               |
|                  |                      |                  | 1. Kontrollera                    |
|                  |                      |                  | poolvärmepumpens                  |
|                  |                      |                  | installationsplats och avlägsna   |
| För mycket is    | För mycket is på     |                  | eventuella hinder för att         |
| på förångaren    | förångaren           |                  | försäkra dig om tillräcklig       |
|                  |                      |                  | ventilation                       |
|                  |                      |                  | 2. Byt eller reparera             |
|                  |                      |                  | poolvärmepumpen                   |

# V. Underhåll

(1) Du bör regelbundet kontrollera vattenförsörjningssystemet för att undvika att luft kommer in i vattensystemet och ger lågt vattenflöde, annars påverkas poolvärmepumpens prestanda och tillförlitlighet negativt.

(2) Rengör regelbundet poolen och filtreringssystemet för att undvika skador på enheten orsakade av smuts och igensatt filter.

(3) Släpp ut vattnet från poolvärmepumpens undersida om den inte ska användas under en längre period (särskilt under vintersäsongen). Om vatten finns kvar i värmepumpen när temperaturen understiger 0 grader, riskerar flera delar i produkten att frysa sönder.

(4) Kontrollera alltid vattenflödet och att det finns tillräckligt med vatten i enheten innan den sätts i drift igen.

(5) När enheten har tömts för vinterförvaring rekommenderar vi att du täcker över den med ett speciellt vinterskydd avsett för poolvärmepumpar.

# VI. Bruksanvisning för wifi-modul och app

1. Skärm

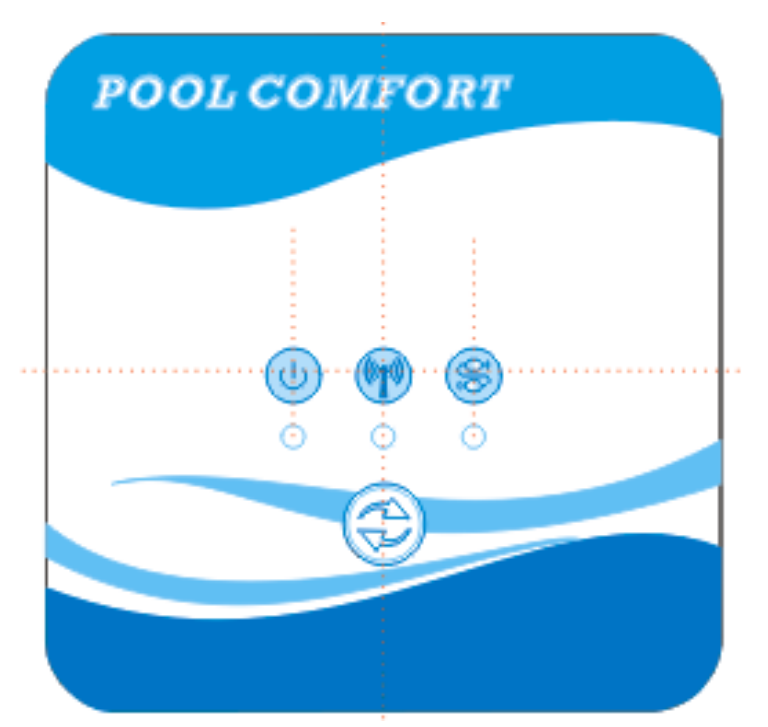

"Nätverksanslutningsknapp: håll inne i 3 sek. för att komma till läget för standardnätverksanslutning; 10 sekunder efter start av enheten håller du inne knappen i 5 sekunder för att nå kompatibelt nätverksläge.

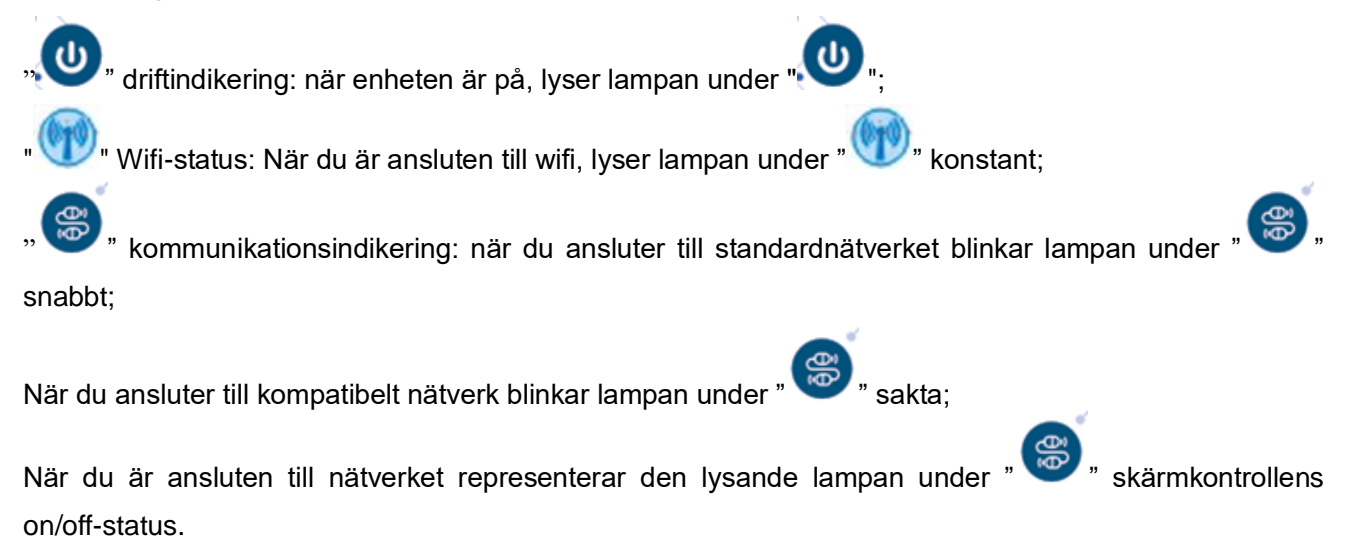

### 2. Wifi-funktioner

- 2.1 Programinstallation
  - Metod 1: Sök efter "Smart Life" där appar finns, installera "<sup>1</sup>". Klicka på "GET" (hämta) för att installera.

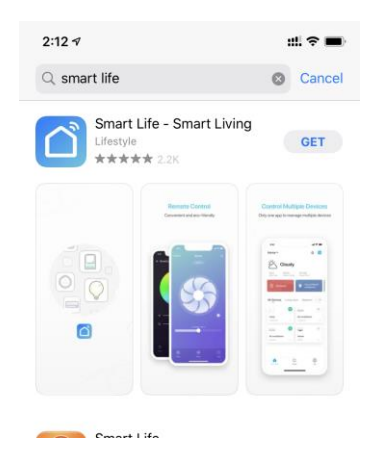

• Metod 2: Skanna QR-koden nedan.

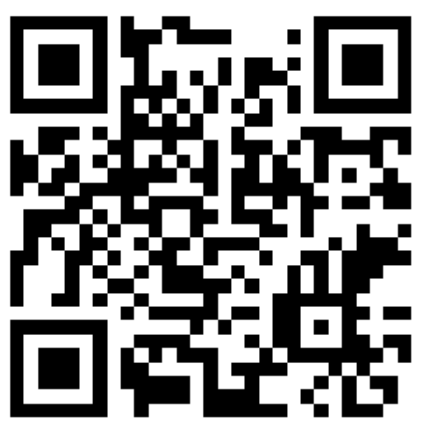

- 2.2 Programstart
  - När installationen är klar klickar du på "

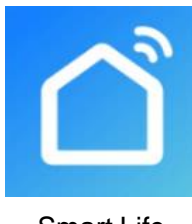

Smart Life

# 2.3 Registrering och konfigurering av program

#### 2.3.1 Registrering

 Användare som inte har något konto klickar på "Register" och följer anvisningarna för att skapa ett konto: Register --> Enter your phone number --> Get Verification Code --> Enter Verification Code -->Set Code,

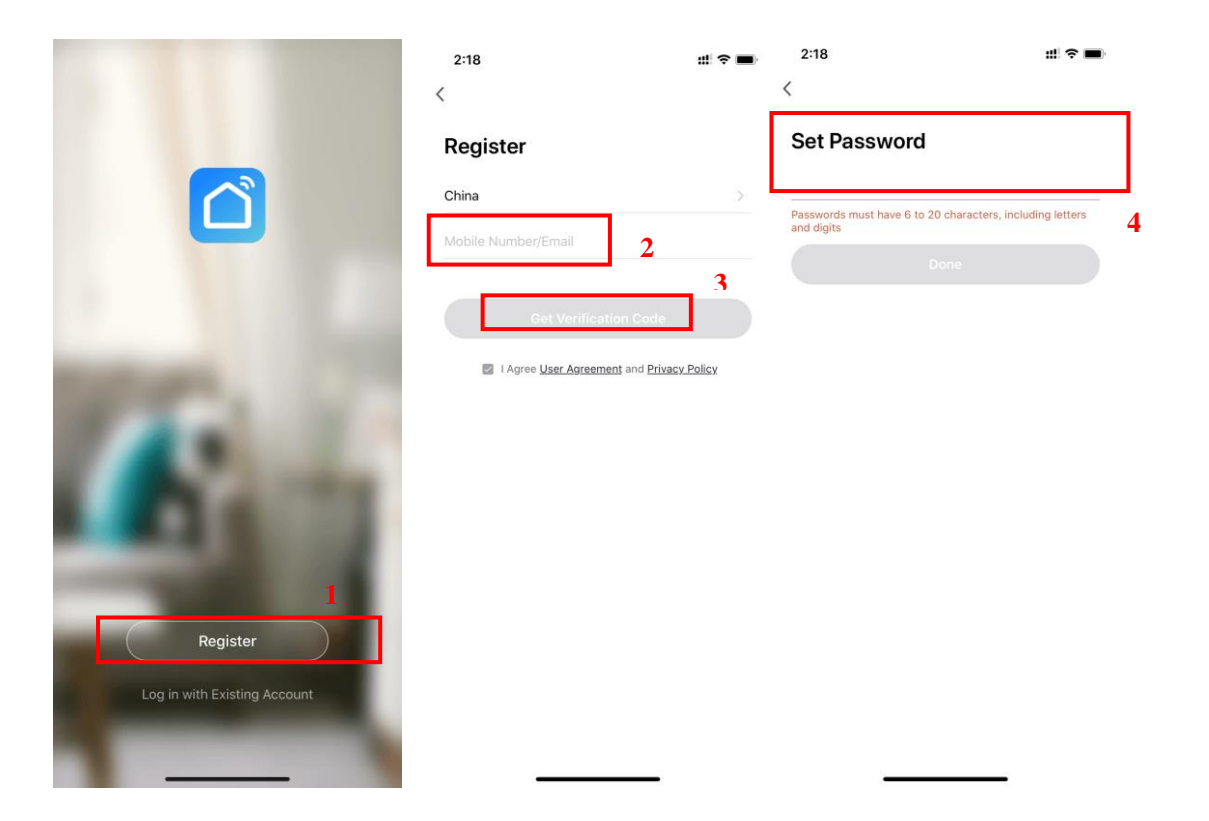

● Efter registreringen måste du skapa din "hemmaplats" via "Create a Home" → Set Home Name → Set Home Location → Add Rooms.

| 4:39 7                              | # 🕈 🔳 | 4:39 ৵            | #! <b>? =</b> ) | 4:40 🕫                        | :# 🗟 🔳   |
|-------------------------------------|-------|-------------------|-----------------|-------------------------------|----------|
|                                     | Ξ     | < Home Management |                 | Cancel Complete Home Informat | ion Save |
|                                     |       | My Home           | >               | Home Name   Enter             |          |
| O Tap to Set Nick<br>86-18576386324 | kname | Create a Home 2.  |                 | Home Location Set             | >        |
| Home Management                     | 1 5   | Join a home       |                 | Rooms:                        | 0        |
| 🔿 Message Center                    |       |                   |                 | Master Bedroom                | 0        |
| FAQ & Feedback                      | >     |                   |                 | Second Bedroom                | 0        |
| More Services                       | >     |                   |                 | Dining Room                   | 0        |
| <ul> <li>Settings</li> </ul>        | >     |                   |                 | Study Room                    | 0        |
|                                     |       |                   |                 | Add Room                      |          |
|                                     |       |                   |                 |                               |          |
|                                     |       |                   |                 |                               |          |
| ¢:<br>ف                             | ¢     |                   |                 |                               |          |
| Home Smart                          | Me    |                   |                 |                               |          |

# 2.3.2 Konto-id + inloggning och lösenord

• Om du redan har ett konto kan du logga in direkt i följande ordning.

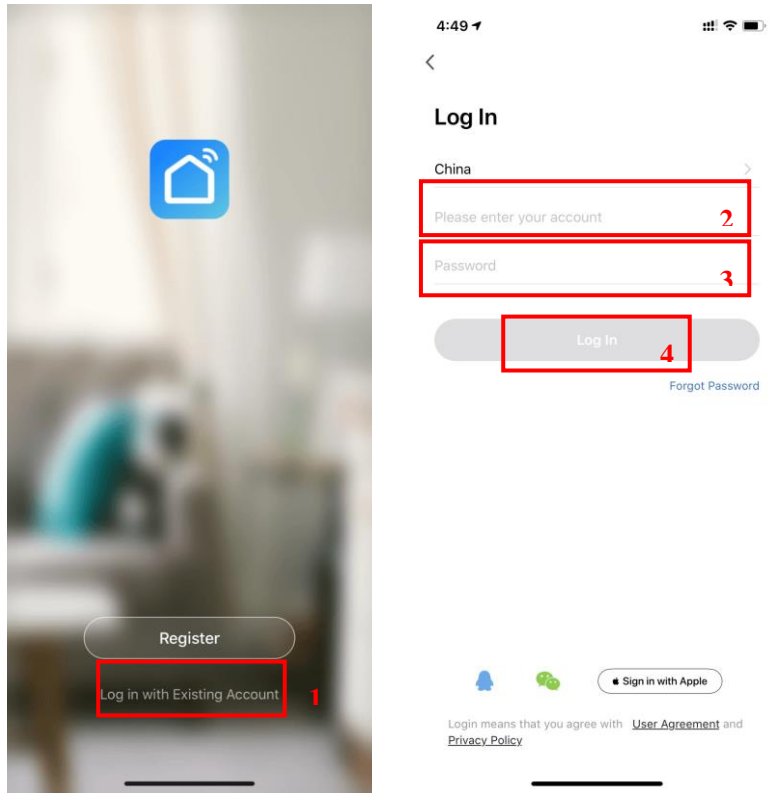

Om du skulle glömma ditt lösenord kan du logga in med din verifieringskod och välja "Forget Password" : Enter your phone number → Get verification code .

| 1:49 7                                                | ::! ? ■          | 4:52 ৵                | :::  🗢 🖿) | 4:52 ৵                                |                                        | :::! 🗢 🔳            |
|-------------------------------------------------------|------------------|-----------------------|-----------|---------------------------------------|----------------------------------------|---------------------|
| .og In                                                |                  | < Forgot Password     |           | <<br>Enter Veri                       | fication Cod                           | de                  |
| hina                                                  | >                | China                 | >         |                                       |                                        |                     |
| ease enter your account                               |                  | Mobile Number/Email   | 2         |                                       |                                        | 2                   |
| ssword                                                |                  | Get Verification Code |           | Verification code h<br>86-18576386324 | as been sent to your n<br>Resend (59s) | nobile phone:       |
|                                                       |                  |                       | 3         |                                       |                                        |                     |
| Γ                                                     | Forgot Password  |                       |           |                                       |                                        |                     |
| L.                                                    | 1                |                       |           |                                       |                                        |                     |
|                                                       | -                |                       |           |                                       |                                        |                     |
|                                                       |                  |                       |           | 1                                     | 2<br>^BC                               | 3<br>DEF            |
|                                                       |                  |                       |           | 4<br>6ні                              | 5<br>JKL                               | 6<br>MN0            |
|                                                       |                  |                       |           | 7<br>PORS                             | 8                                      | 9<br>wxyz           |
| A 🧶 🔹 Sign ir                                         | n with Apple     |                       |           |                                       | 0                                      | $\langle X \rangle$ |
| Login means that you agree with Use<br>Privacy Policy | er Agreement and |                       |           |                                       |                                        |                     |
|                                                       | -                |                       |           |                                       |                                        | -                   |

• När du har skapat en hemmaplats går du till appens startskärm.

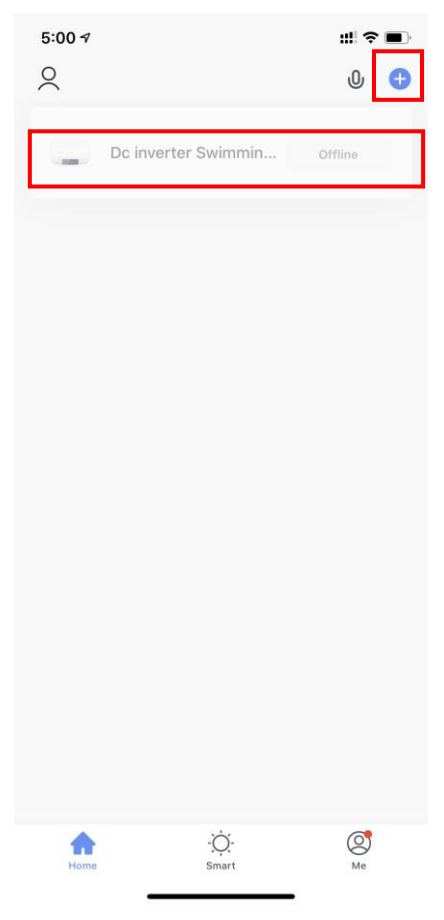

# Obs!

Klicka på enheten för att kontrollera statusen eller för att ställa in driftläge, on/off eller timer. Klicka på "+" för att lägga till enheter.

## 2.3.3 Konfigureringssteg för wifi-modulen:

- Metod 1(Intelligent nätverksläge):
- Steg 1:

 $\checkmark$ 

✓ Om det inte finns något nätverk när du startar enheten ansluter den automatiskt via

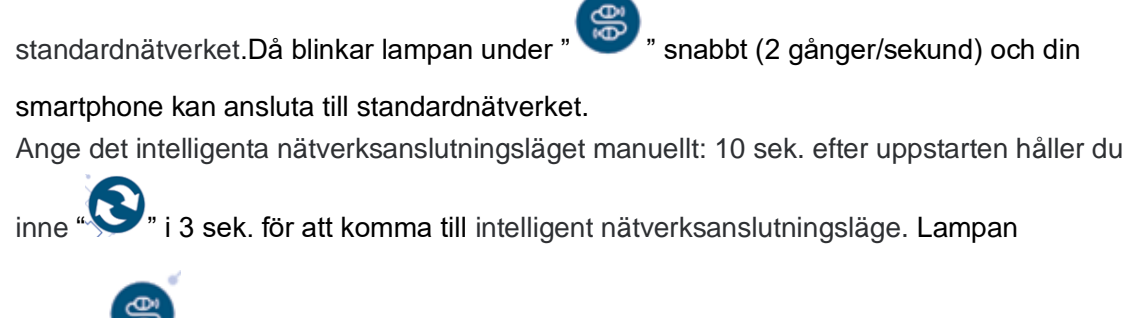

under " " blinkar snabbt (2 gånger/sekund) och din smartphone kan ansluta till det intelligenta nätverket.

#### • Steg 2:

 ✓ Slå på telefonens wifi och anslut till wifi-hotspot. Din wifi-hotspot måste kunna ansluta till internet normalt;

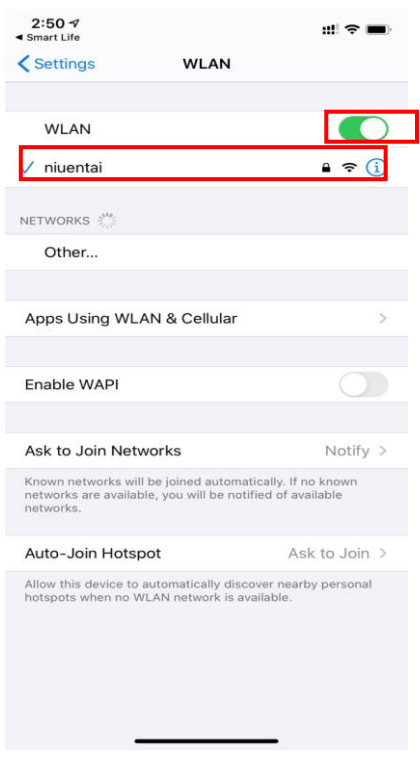

#### Steg 3:

 ✓ Öppna "Smart Life"-appen, logga in på startskärmen, klicka på "+" uppe till höger eller på "add equipment" på skärmen för att lägga till enhet, välj enhetstyp "Large Home Appliances" och "Smart Heat Pump" och lägg till enheten på skärmen.

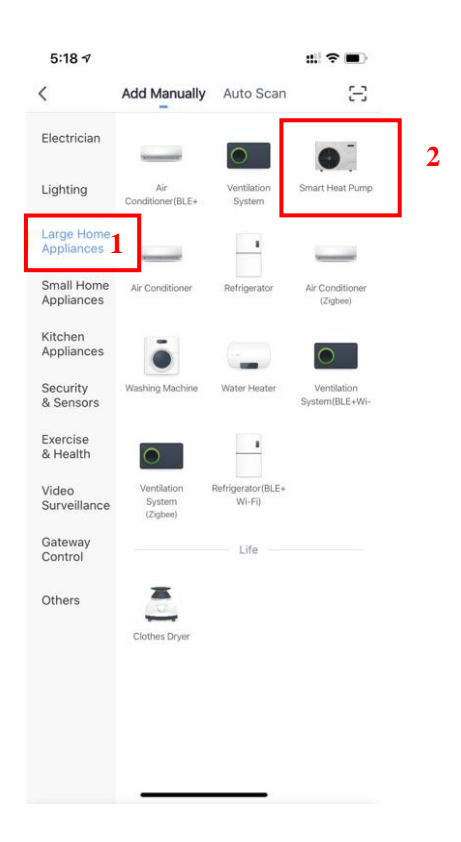

#### Steg 4:

✓ När du har valt "Smart Heat Pump" går du till skärmen "Add Equipment" och bekräfta för

att välja intelligent nätverksanslutningsläge. När lampan under " ) " blinkar snabbt

klickar du på "Confirm indication rapidly blink".

✓ Gå till wifi-anslutningsskärmen, ange din smartphones wifi-lösenord och klicka på "Next", sen kan du gå direkt till enhetens anslutna läge.

| 5:27 1                                                                                                    | #I <b>≈ ■</b> >        | 5:28 🕇                                              |                                                                                        | :::  � ■)        | 5:29 🕇           |                       | ::! † <b>=</b> )               |
|----------------------------------------------------------------------------------------------------|------------------------|-----------------------------------------------------|----------------------------------------------------------------------------------------|------------------|------------------|-----------------------|--------------------------------|
| Cancel                                                                                                    | AP Mode ⇔              | Cancel                                              |                                                                                        |                  | Cancel           |                       |                                |
| Reset the device first.<br>Please turn on the device and confirm that<br>blinking slowly.<br>Attention: please complete pairing process<br>minutes after device reset. | indicator is swithin 3 | Select 2.4 C<br>en<br>If your Wi-Fi is 50<br>Commor | CHz Wi-Fi Networ<br>ter password.<br>CHz, please set it to be<br>router setting method | k and<br>2.4GHz. | Ensure th        | Adding device         | good.                          |
| Resetting Devices >                                                                                                    |                        | <br>₽ 2.4                                           | GHz 🖀 5GH                                                                              | łz               |                  | Q<br>3%               |                                |
| O Confirm indicator slowly b<br>Next                                                                                                    | link<br>1              | A niventai                                          | 2<br>Next                                                                              | )<br>3           | Scan<br>devices. | Register<br>on Cloud. | ©<br>Initialize<br>the device. |

### Steg 5:

• När du har slutfört åtgärderna "Scan devices", "Register on Cloud" och "Initialize the device" är anslutningen klar.

| 8:15 🕇              |                            | ::! ? ■)               | 8:15 ৵ | ::! ? ■)                         |
|---------------------|----------------------------|------------------------|--------|----------------------------------|
| Cancel              |                            |                        | Cancel |                                  |
| Ad<br>Ensure that t | ding device                | on.                    | Added  | Dc inverter Swimming Pool Heat 🖉 |
|                     | 12%                        |                        |        |                                  |
| Scan<br>devices.    | Register I<br>an Cloud, th | olitalize<br>o device. |        | Done                             |

• Metod 2 (Kompatibelt med nätverkskonfigurationsläge) :

#### Steg 1

✓ Gå till kompatibelt nätverksläge manuellt:10 sek. efter start klickar du på "Soo" 5 gånger inom 5 sekunder för att komma till kompatibelt med nätverkskonfigurationsläge. Lampan

under "<sup>®</sup>" blinkar sakta (1 gång var 3:e sekund) och din smartphone kan nu ansluta till kompatibelt nätverksläge;

- Steg 2 & 3 är likadana som vid intelligent nätverkanslutning ovan.
- Steg 4:
  - ✓ När du har kommit till skärmen för att lägga till enhet klickar du på "AP Mode" uppe till höger; Gå till skärmen för AP-läget för att lägga till enhet, bekräfta att du har valt

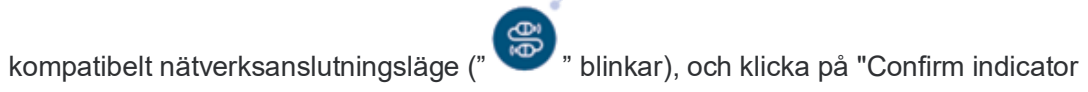

rapidly blink".

| cel AP Mode ≠ Reset the device first. Please turn on the device and confirm that indicator is blinking slowly. Attention: please complete pairing process within 3 minutes after device reset. Image: State of the state of the state of |
|----------------------------------------------------------------------------------------------------|
| <text><text></text></text>                                                                                                    |
| Please turn on the device and confirm that indicator is<br>blinking slowly.<br>Attention: please complete pairing process within 3<br>minutes after device reset.                                                                                                    |
| Resetting Devices >                                                                                                    |
| Resetting Devices >                                                                                                    |
|                                                                                                    |
|                                                                                                    |
| Confirm indicator slowly blink                                                                                                    |
|                                                                                                    |
| Next                                                                                                    |

 Skärmen för wifi-anslutning visas. Ange telefonens wifi-lösenord, klicka på "Next", "Connect your mobile phone to the device's hotspot" visas. Klicka på "Go to Connect".;

| 5:49 7                                                                                                    | :::! ♀ ■)                                | 5:49 🕫                                                                                     | ::!?∎                |
|----------------------------------------------------------------------------------------------------|------------------------------------------|--------------------------------------------------------------------------------------------|----------------------|
| Cancel                                                                                                    |                                          | Cancel                                                                                     |                      |
| Select 2.4 GHz Wi-Fi Net<br>enter password<br>If your Wi-Fi is 5GHz, please set it<br>Common router setting m | twork and<br>•<br>to be 2.4GHz.<br>ethod | Connect you<br>phone to the<br>hotspot                                                     | r mobile<br>device's |
| 2.46нг 🕿                                                                                                    | с<br>5 <sub>GHz</sub><br>2               | Carrier ♥ T+2     Settings Wi-     Wi-Fi     SmartLife-XXXX     SL-XXXX     home     home2 | 48                   |
| niuentai                                                                                                    |                                          | 2. Go back to the app ar<br>add devices.                                                   | nd continue to       |
| Next                                                                                                    | 4                                        | Go to C                                                                                    | onnect 5             |

 ✓ Gå till telefonens wifi-anslutningsskärm, leta upp "SmartLife\_XXXX"-anslutningen och appen tar dig automatiskt till anslutningsläget.

| Settings                                                             | WLAN                                             |                         |   |
|----------------------------------------------------------------------|--------------------------------------------------|-------------------------|---|
| WLAN                                                                 |                                                  |                         |   |
| SmartLife-A937<br>Unsecured Network                                  |                                                  | <del>?</del> (j)        | 6 |
| MY NETWORKS                                                          |                                                  |                         |   |
| niuentai                                                             |                                                  | ê 🕈 🚺                   |   |
| NETWORKS                                                             |                                                  |                         |   |
| Other                                                                |                                                  |                         |   |
| Apps Using WLAN &                                                    | Cellular                                         | >                       |   |
| Enable WAPI                                                          |                                                  |                         |   |
| Ask to Join Networks                                                 | 5                                                | Notify >                |   |
| Known networks will be jo<br>networks are available, yo<br>networks. | ined automatically. I<br>u will be notified of a | f no known<br>available |   |
| Auto-Join Hotspot                                                    | P                                                | sk to Join >            |   |
| Allow this device to autom<br>hotspots when no WLAN r                | atically discover nea<br>network is available.   | arby personal           |   |

- Steg 5 är likadant som vid intelligent nätverksanslutning ovan.
  - ✓ Obs! Om anslutningen misslyckas går du till kompatibelt nätverksanslutningsläge manuellt och ansluter igen enligt stegen ovan.

## 2.4 Programfunktioner

- När anslutningen av enheten har lyckats går du till användarskärmen för "Smart heat pump" (enhetsnamn, ändringsbart)
- På startskärmen för "Smart Life" klickar du på "Smart heat pump" för att komma till användarskärmen.

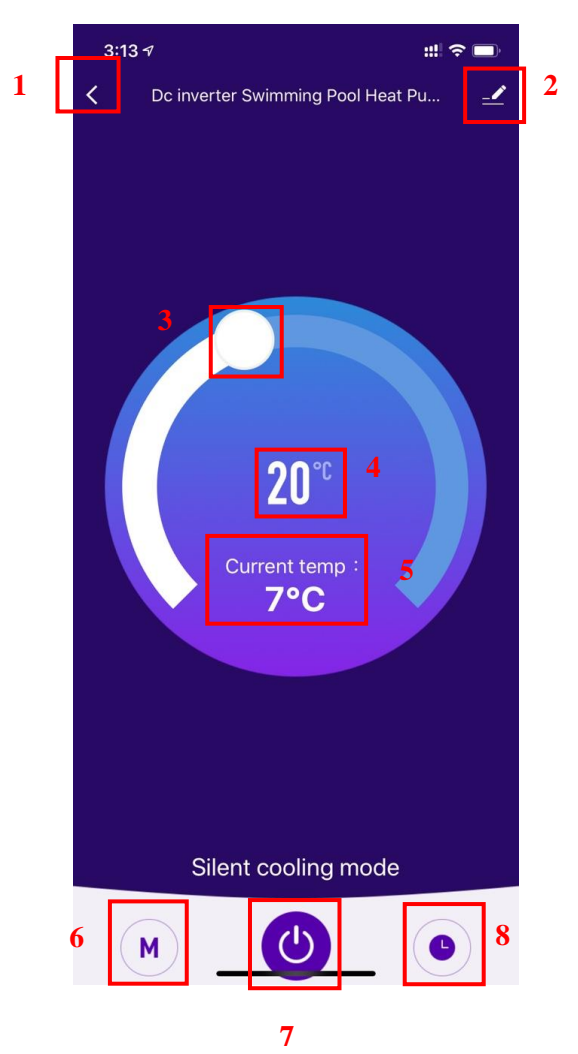

1. Tillbaka

2. Mer: Du kan ändra enhetsnamn, välja enhetens installationsplats, kontrollera nätverksstatusen, lägga till delade användare, skapa enhetskluster, visa enhetsinformation m.m.

**3.** Ändra temperaturinställning: För den vita cirkeln moturs för att sänka temperaturen och medurs för att öka den.

- 4. Måltemperatur
- 5. Aktuell temperatur
- 6. Byt mode (driftläge): Klicka för att växla till annat driftläge.

- 7. PÅ/AV
- 8. Timer: Klicka för att ställa in timerns on/off-tid.
  - Ändra enhetsnamn
    - Klicka i nedanstående ordning för att ange enhetsdetaljer och klicka på "Device Name" för att ändra enhetsnamn.

| 3:13 4 #1 2                         | 3:14 7                      | ::        |
|-------------------------------------|-----------------------------|-----------|
| C DC Inverter Swimming Pool Heat Pu | Dc inverter Swimming Pool I | H ∠> 2    |
|                                     | Device Information          | >         |
|                                     | Tap-to-Run and Automation   | >         |
|                                     | Device Offline Notification |           |
|                                     | Offline Notification        |           |
|                                     | Others                      |           |
| <b>20</b> °°                        | Share Device                | >         |
| Current temp :                      | Create Group                | >         |
| 7°C                                 | FAQ & Feedback              | >         |
|                                     | Add to Home Screen          | >         |
|                                     | Check Device Network Ch     | eck Now > |
|                                     | Check for Firmware Update   | >         |
|                                     | Remove Device               |           |
| Silent cooling mode                 |                             |           |
| M ()                                |                             |           |

## • Enhetsdelning

- För att dela en ansluten enhet måste användaren utföra nedanstående i ordningsföljd.
- När delningen är utförd, visas listan med den person som delats
- Om du vill radera det konto som du delade till, kryssar du för det valda kontot till vänster och raderar det.
- Användarskärmen ser ut så här, se nästa sida.

| 3:13 🕫 ::                            | # <b>~ —</b> | 3:14 🕫                      | ::! ? ■)        | 4:14 🕫                                                                                  | :                                                                                                    |                            |
|--------------------------------------|--------------|-----------------------------|-----------------|-----------------------------------------------------------------------------------------|----------------------------------------------------------------------------------------------------|----------------------------|
| C Dc inverter Swimming Pool Heat Pu. | 🔟            | K                           |                 | Done                                                                                    | Device Sharing                                                                                                    |                            |
|                                      | 1            | Dc inverter Swimi           | ming Pool H 🗹 > | If a permanent resid<br>recommend that yo<br>share all your family<br>family member.Hon | dent in your home has an account,<br>u set the account as a family men<br>y devices and "Tap-To-Run" Scene<br>ne Settings | we<br>nber and<br>with the |
|                                      |              | Device Information          | 2               | The device has bee                                                                      | n independently shared to the follo                                                                                       | owing u                    |
|                                      |              | Tap-to-Run and Automation   | >               |                                                                                         | 2                                                                                                    |                            |
|                                      |              | Device Offline Notification |                 |                                                                                         |                                                                                                    | Delete                     |
|                                      |              | Offline Notification        | $\bigcirc$      |                                                                                         |                                                                                                    |                            |
|                                      |              | Others                      |                 |                                                                                         |                                                                                                    |                            |
| <b>20</b> °°                         |              | Share Device                | 2 5             |                                                                                         |                                                                                                    |                            |
| Current temp :                       |              | Create Group                | >               |                                                                                         |                                                                                                    |                            |
| 7°C                                  |              | FAQ & Feedback              | >               |                                                                                         |                                                                                                    |                            |
|                                      |              | Add to Home Screen          | >               |                                                                                         |                                                                                                    |                            |
|                                      |              | Check Device Network        | Check Now >     |                                                                                         |                                                                                                    |                            |
|                                      |              | Check for Firmware Update   | >               |                                                                                         |                                                                                                    |                            |
|                                      |              | Remove De                   | vice            |                                                                                         |                                                                                                    |                            |
| Silent cooling mode                  |              |                             |                 |                                                                                         |                                                                                                    |                            |
| M ()                                 | •            |                             |                 | L                                                                                       | Add Sharing                                                                                                    | 3                          |

 Gå till den delades konto, klicka på "Done" och delningslistan visar det nyss tillagda kontot för den delade personen.

|         |                           |           | 4:14 🕫                           |                                                                                                    | ::! 🗢 🔳                      |
|---------|---------------------------|-----------|----------------------------------|----------------------------------------------------------------------------------------------------|------------------------------|
| 3:15 🕫  |                           | :::  ? ■) | Done                             | Device Sharing                                                                                     |                              |
| <       | Add Sharing               | Done      | If a permanent<br>recommend that | resident in your home has an a<br>at you set the account as a fam<br>amily devices and "Tan-To-Rur | ccount, we<br>ily member and |
| Region  | China                     |           | family member.                   | Home Settings                                                                                      |                              |
| Account | Please enter your account |           | The device has                   | been independently shared to                                                                       | the following u              |
|         |                           |           |                                  | • • • •                                                                                            | Deiete                       |
|         |                           |           |                                  |                                                                                                    |                              |
|         |                           |           |                                  | Add Sharing                                                                                        |                              |

 Skärmen för den delade personen ser ut så här. Den mottagna delade enheten visas. Klicka på den för att manövrera poolvärmepumpen.

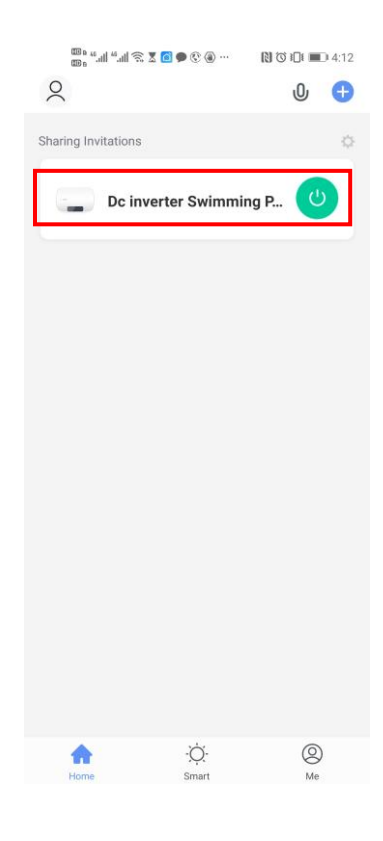

- Driftlägesinställningar
  - ♦ Klicka på " på startskärmen för att växla och välja mellan olika driftlägen.

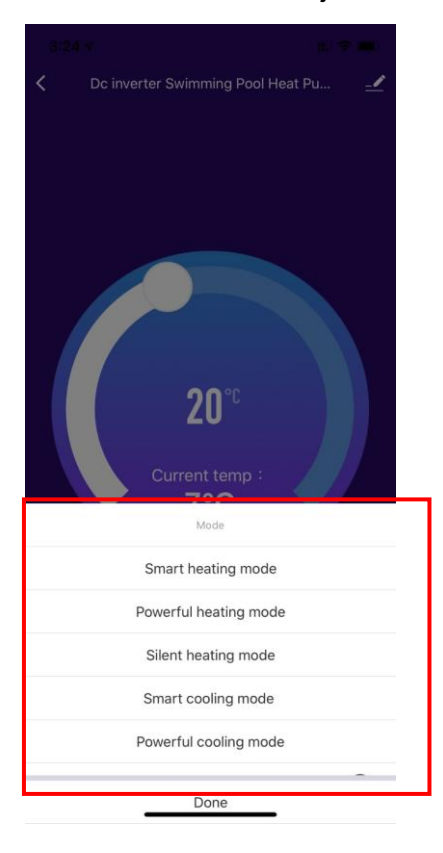

# • Timerinställning

 Klicka på " på startskärmen för att gå till timerinställningsskärmen, se nedan. Klicka för att lägga till timer.

| 3:24 🕫 |               | :::: 🗢 🔲 |
|--------|---------------|----------|
| <      | Schedule      |          |
|        |               |          |
|        |               |          |
|        |               |          |
|        |               |          |
|        |               |          |
|        |               |          |
|        |               |          |
|        |               |          |
|        | No timor data |          |
|        | No timer data |          |
|        | Add           | 1        |
|        |               |          |
|        |               |          |
|        |               |          |
|        |               |          |
|        |               |          |
|        |               |          |
|        |               |          |
|        |               |          |
|        |               |          |

När du befinner dig på timerinställningsskärmen sveper du uppåt/nedåt för att ställa in timern, ställa in repetition (veckor) och on/off. Sen klickar du på "save" för att spara dina inställningar, se nedan.

| 3:24 🔊       |                       |                                  |               | ::: 🗢 🔳 |   |
|--------------|-----------------------|----------------------------------|---------------|---------|---|
| <            | Add Schedule          |                                  |               | Save    | 5 |
| 1            | 1<br>2<br>3<br>4<br>5 | 22<br>23<br>24<br>25<br>26<br>27 | 2<br>AM<br>PM |         | I |
| Repeat       | Ш                     |                                  |               | Once >  | 3 |
| Note         |                       |                                  |               | >       |   |
| Notification |                       |                                  |               |         |   |
| Power        |                       |                                  |               | on >    | 4 |
|              |                       |                                  |               |         |   |
|              |                       |                                  |               |         |   |
|              |                       |                                  |               |         |   |
|              |                       |                                  |               |         |   |

- ① Efter antal driftstimmar (h)
- 2 Minuter
- ③ Ställ in repetition
- ④ Ställ in ON/OFF
- 5 Spara ändringen
- 2.5 Radera enhet
  - Via wifi-modulen
    - Om du vill radera en enhet, håll inne " i 3 sek. så att den raderas och gå till intelligent

anslutningsläge igen. Lampan under " " blinkar snabbt i 3 min. Nätverksanslutningen kan matchas om igen inom 3 minuter, eller avslutas om ingen knapp aktiveras inom 3 minuter.

- Via appen
  - Klicka på " uppe till höger på startskärmen för att komma till skärmen för enhetsdetaljer.

Klicka på "device removal" för att komma till intelligent anslutningsläge. Lampan under " blinkar snabbt i 3 min. Nätverksanslutningen kan matchas om igen inom 3 minuter, eller avslutas om ingen knapp aktiveras inom 3 minuter. Nedan visas hur du gör detta.

| 3:13 🕫                           | ::! ? ■ | 6:56 7                      | ::! 중 ■)     |
|----------------------------------|---------|-----------------------------|--------------|
| C Dc inverter Swimming Pool Heat | Pu 🚅    | <                           |              |
|                                  | 1       | Dc inverter Swimming        | g Pool H 🗷 > |
|                                  |         | Device Information          | >            |
|                                  |         | Tap-to-Run and Automation   | >            |
|                                  |         | Device Offline Notification |              |
|                                  |         | Offline Notification        |              |
|                                  |         | Others                      |              |
| <b>20</b> °°                     |         | Share Device                | >            |
| Current temp :                   |         | Create Group                | >            |
| 7°C                              |         | FAQ & Feedback              | >            |
|                                  |         | Add to Home Screen          | >            |
|                                  |         | Check Device Network        | Check Now >  |
|                                  |         | Check for Firmware Update   | Σ            |
|                                  |         | 2 Remove Device             |              |
| Silent cooling mode              |         |                             |              |
| M                                |         |                             | _            |

Produkten är CE-märkt.

#### Konsumentkontakt

Arc E-commerce AB

Box 3124

13603 Haninge

Sverige